# **AEX-1** 내압방폭 인디케이터 사용자 설명서 Version : 1.21 Revised : 2024-08-05

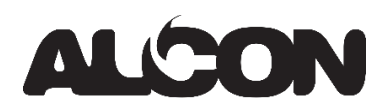

# 주의

- (1) 본 설명서의 일부 또는 전부를 무단으로 복사하는 것은 금지되어 있습니다.
- (2) 본 설명서에 포함된 정보는 예고없이 변경 될 수 있습니다.
- (3) 본 설명서에 기재된 내용 중 잘못되거나 누락된 부분 등 궁금한 점이 있으면 구매하신곳으로 연락 주십시오.
- (4) 제품 성능 향상을 위해 사전 예고없이 기능이 추가되거나 변경 될 수 있습니다.

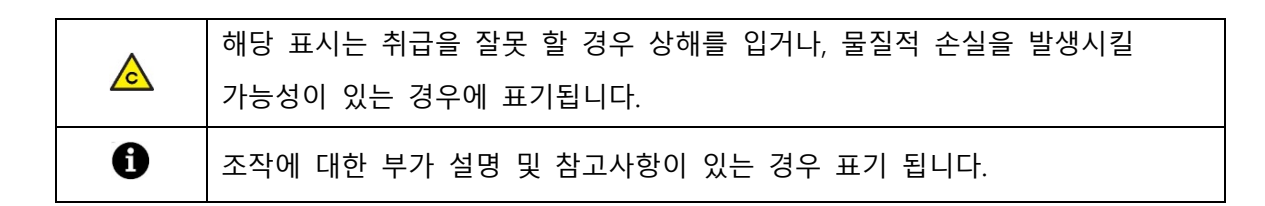

# 설치 전 유의사항

- ▲ 본 제품의 일부 개조로 인한 사고나 사고에 대해서는 당사에서 책임지지 않습니다.
- ▲ 제품을 분해, 수리 또는 개조하지 마십시오. 제품의 품질 보증 대상에서 제외되어 기기의 손상,
   감전, 화재의 원인이 될 수 있습니다.
- ▲ 사용 전압 사양을 확인하고 전원 소스가 올바로 체결되어 있는지 확인하십시오. 연결이 불안 정하면 전기 스파크가 발화 될 수 있습니다.
- ▲ 제품의 접지를 확인하십시오. 접지 불량은 누전 시 고장이나 감전의 원인이 됩니다.
- ▲ 케이블 배선 및 배관은 방폭 도관을 사용해야 하며 외부 케이블을 과도하게 흔들거나 구부리 거나 비틀지 마십시오. 케이블이 손상되어 화재 나 감전의 원인이 됩니다.
- ▲ 가연성 스프레이 나 화기를 멀리하십시오. 화재의 원인이 됩니다.
- ▲ 제품 외부에 물을 뿌리거나 습한 곳에서 사용하지 마십시오. 감전, 화재 위험, 계량 오차의 원 인이 될 수 있는 전기 부품의 절연 성능이 저하 될 수 있습니다.
- ▲ 히터와 같은 뜨거운 물체 근처에서 제품을 사용하지 마십시오. 화재의 원인이 됩니다.

# INDEX

| 1. 일반 요구사항              | 4  |
|-------------------------|----|
| 1.1. 일반 요구사항            | 4  |
| 1.2. 설치 장소              | 4  |
| 1.3. 배선 지침 및 방법         | 4  |
| 1.4. 보관 및 운송            | 5  |
| 1.5. 점검 및 조정            | 5  |
| 1.6. 제품의 운전             | 6  |
| 1.7. 유지보수 유의사항          | 6  |
| 2. 제품 사양                | 7  |
| 2.1. 일반 사양              | 7  |
| 2.2. AD 컨버터 사양          | 7  |
| 2.4. 제품 명판              | 8  |
| 3. 제품 외부 설명             | 9  |
| 3.1. 전면 및 후면 부          | 9  |
| 3.2. 상부 및 하부            |    |
| 3.3. TFT 표시 부           |    |
| 3.4. 정전 식 터치 버튼         |    |
| 4. 제품 내부 설명             |    |
| 4.1. 배터리 충전 (옵션 OP-21)  |    |
| 4.2. Micro SD 커넥터       |    |
| 4.3. 이더넷 (옵션 OP-05)     | 14 |
| 4.4. CAN 통신 (옵션 OP-04)  |    |
| 4.5. 아날로그 출력 (옵션 OP-11) |    |
| 4.6. 부하 센서 채널 2         |    |
| 4.7. 부하 센서 채널 1         |    |
| 4.8. 시리얼 통신             |    |

|    | 4.9. 외부 입력              | 17 |
|----|-------------------------|----|
|    | 4.10. 외부 출력             | 17 |
|    | 4.11. 전원 연결             | 18 |
| 5. | 관리자 모드                  | 19 |
|    | 5.1. 실 부하 교정            | 19 |
|    | 5.2. 등가 입력 교정           | 24 |
|    | 5.3. 중력 가속도 보정          |    |
|    | 5.4. 교정 변경              |    |
|    | 5.5. 유지 보수              |    |
|    | 5.6. 외부입력 채터링           | 30 |
| 6. | 설정 모드                   |    |
|    | 6.1. 표시 및 조작            |    |
|    | 6.2. 측정 파라미터            |    |
|    | 6.3. 시리얼 통신             |    |
|    | 6.4. 인쇄 및 저장            | 43 |
|    | 6.5. 비교기 설정             | 45 |
|    | 6.6. 아날로그 출력 (옵션 OP-11) | 55 |
|    | 6.7. 이더넷 (옵션 OP-05)     | 57 |
|    | 6.8. 무선 설정              | 59 |
|    | 6.9. CAN 통신 (옵션 OP-04)  | 60 |
| 7. | 사용자 관리 모드               | 62 |
|    | 7.1. 키 잠금               | 62 |
|    | 7.2. 비밀번호 변경            | 62 |
|    | 7.3. 재부팅                | 62 |
| 8. | 펌웨어 업데이트                | 63 |

### 1. 일반 요구사항

본 제품은 가스, 증기, 화학 물질 사용 및 기타 위험 지역을 위한 내압 및 분진 방폭 제품입니다.

| 방폭 등급 | 내압 방폭                             | 분진 방폭              |  |
|-------|-----------------------------------|--------------------|--|
|       | Ex db IIB+H2 T6 Gb                | Ex tb IIIC 85°C Db |  |
| 그룹    | 그룹 IIB and H <sub>2</sub> (수소 지역) |                    |  |
| 온도 등급 | T6 (85°C)                         |                    |  |

본 제품을 설치하기 전에 아래의 적합성 여부를 반드시 확인하시기 바랍니다.

### 1.1. 일반 요구사항

① 사용 조건에 적합한 설치 방법(바닥, 벽 설치 등)과 설치 형태(사면 허용 등)를 확인하십시오.

- ② 설치에 사용되는 볼트, 너트, 금속 등은 충분한 기계적 강도를 가져야 하며, 설치장소의 특성
   에 따른 명확한 재질 증명과 표면 처리가 된 것을 사용하십시오.
- ③ 본 제품 내부에 연결되는 모든 연결선들은 외부에 노출되지 않도록 하십시오.
- ④ 설치 방법은 용도에 적합 하야합니다.

### <u>1.2. 설치 장소</u>

- ① 제품의 운영 및 조작, 조정, 유지 보수 등이 편리한 곳에 설치하십시오.
- ② 습기 나 습기가 많은 곳은 피하고 다습 한 곳은 피해주십시오.
- ③ 부식 성 액체가 분산 되거나 부식 성 가스가 방출되는 곳을 피해주십시오.
- ④ 열 파이프, 스팀 파이프 등 고온 발열체와 가까운 곳, 또는 급격한 온도 변동이 있는 곳은 피 해주십시오.
- ⑤ 기계 장치 등으로 인한 진동에 크게 영향을 받는 장소는 피해주십시오.
- ⑥ 고압이나 전기적 소음이 심한 곳에 설치하지 마십시오.
- ⑦ 직사광선이 강한 곳에 설치하지 마십시오.

### 1.3. 배선 지침 및 방법

▲ 전원선은 접지 선이 내장 된 케이블을 사용하여야 하며, 신호선과 분리하여 설치하십시오.

- 🛦 방폭 지역에서 전원 코드를 연결할 때는 반드시 "plugs and receptacles"을 사용하십시오.
- ① 5mm 육각 렌치를 사용하여 전면 렌치 볼트를 풀고 커버를 엽니다. (3. 제품 외부 설명 참고)
- ② KC<sub>s</sub> 방폭 인증 케이블그랜드(M20x1.5P)를 통해 제품에 전선을 연결하십시오.
  - 배선 연결은 금속 도관 또는 동일한 용량의 제품으로 이루어져야 합니다.

(모든 배선 재료는 내압 방폭 또는 더 높은 안전 수준으로 인증되었거나 방폭 효율 검사를 통 과하고 인증 만료일 내에 있는 재료만 사용해야 합니다. 사용하지 않은 연결 구에는 KC<sub>s</sub> 방폭 인증 블라인드 플러그(M20x1.5P)를 사용할 수 있습니다.)

③ 전원 및 신호선을 지정된 위치에 연결합니다. (4. 제품 내부 설명 참고)

### 1.4. 보관 및 운송

본 제품은 상온 -25℃ ~ +85℃, 상대 습도 85% 이하에서 보관하십시오. 제품의 전원을 분리하고 제품 내부에 이물질이 들어 가지 않도록 커버를 닫아 보관하십시오. 보관 및 운송을 위해서는 아래 절차를 따르십시오.

- ① 제품 내/외부의 이물질을 깨끗이 제거한 후 건조시켜 노출 된 부위의 부식을 방지하십시오.
- ② 제품 내부에 이물질이 들어 가지 않도록 조치를 취해야합니다.
- ③ 제품 포장은 가급적 원래 제공된 포장재를 사용하십시오.
- ④ 원래 제공된 포장재를 분실한 경우에는 내용물의 크기와 무게에 맞게 새롭게 포장을 해야하며,
   에어 캡이나 신문지 등 완충재 역할을 할 수 있는 내부 충진재를 사용하십시오.
- ⑤ 운송 중 포장된 제품을 높이 쌓으면 제품의 무게로 인해 넘어져 파손될 우려가 있습니다. 따라서 운반 시 적절한 쓰러짐 방지 장치를 사용해야합니다.

### <u>1.5. 점검 및 조정</u>

방폭 장비의 경우 다음 적합성 목록을 반드시 확인하십시오.

- ① 단자의 전압 및 극수
- ② 전체 제어 시스템 (제어, 조작, 표시, 알림 등)이 작동하는지 여부
- ③ 부속품 별 교체 부품의 종류 및 사양
- ④ 진동 유무 및 강도
- ⑤ 보조(부속) 기기의 작동 및 표시
- ⑥ 배선 인입부 점검
  - 전선관 규격에 적합한 금속 배관 자재를 사용할 것.
  - 방폭 성능이 요구되는 부분에서의 전선관 케이블의 실링(Sealing) 여부 확인.
  - 컴파운드는 충분한 깊이로 충진 되어있는지, 밀착 및 경화 상태가 양호한지 확인할 것.
- ⑦ 전자/전기 기기 등과의 연결 및 접속 부 점검
  - 단자 기호, 극성 등의 연결 구성이 올바르게 되어 있을 것.
  - 접속 부의 조임 상태가 확실해야 하며 풀림 방지를 위한 이완 장치가 구비되어 있을 것.
  - 단자대 등이 없는 연결 부는 확실하게 절연되어 있을 것.

### ⑧ 용기 커버의 점검

- 커버 접합 부나 나사산에 흠집이나 이물질이 없는지 확인할 것.
- 방진/방수 실링 가스켓을 사용하는 경우, 홈에서 이탈되지 않고 올바르게 설치되어 있을 것.
- 조임 나사 류는 결함 및 결손이 없고 적정하게 조여져 있을 것.

⑨ 방폭 구조 및 사용 조건에 따른 동작 상태가 양호할 것.

### ◆ 기본 점검 항목

| 체크 항목    | 방법 | 점검 내용                       | 비고         |
|----------|----|-----------------------------|------------|
| 방폭 용기    | 으아 | 외부에 녹이나 분진 등으로 인한 손상이 없을 것. | 청소 및 방식 처리 |
| 표시 부     | 40 | 강화 유리에 긁힘 등 손상이 없을 것.       | 청소         |
| 조임 나사    |    | 풀림이 없고 분진의 부착이나 녹이 없을 것.    | 청소 및 조임    |
| 전선관 인입부  | 육안 | 나사산에 이물질이나 손상이 없을 것.        | 청소 및 교환    |
| 케이블 그랜드  | 촉감 | 소사 미 프리이 어우 거               | ㅈ이 미 고하    |
| 블라인드 플러그 |    | 같이 못 흐리의 따르 것.<br>          |            |

### 1.6. 제품의 운전

① 설치된 제품의 케이블 연결 및 전선관 배선 상태를 확인하십시오.

- ② 설치된 제품에 전원을 공급합니다.
- ③ 디스플레이가 켜지고 제품이 정상적으로 작동하는지 확인합니다.

### 1.7. 유지보수 유의사항

▲ 통전 중에는 절대로 제품의 커버를 열지 마십시오.

▲ 방폭 지역에서 유지보수 할 때에는 공구 등에서 충격 스파크가 발생하지 않도록 하십시오.

▲ 유지 보수 및 수리 시, 방폭 성능과 관련된 분해 조립 작업이 수반됩니다.
따라서 대상 제품의 유지보수 외에 다른 부품의 방폭 성능을 잃지 않도록 주의하여야 합니다.
유지보수시에 고장 원인을 파악할 수 없는 경우에는 반드시 제조사에 문의하십시오.

### 1.7.1. 준비

① 공구, 재료 및 교체 부품 준비

- ② 정전의 필요성 및 정전 범위의 판단 및 확인
- ③ 폭발 성 가스의 유무 및 비 방폭 지역에서의 취급
- ④ 작업자의 지식 및 기능
- ⑤ 방폭 지역의 지도 및 관련 서류

### 1.7.2. 유지보수

- ① 본 제품은 정기 점검(월 1회 이상)을 통한 지속적인 관리가 필요합니다.
- ② 유지보수시에는 다음 사항을 확인하여야 합니다.
  - 용기의 나사 접합 면에 손상이 없을 것.
  - 용기 외부에 충격으로 인한 손상이나 균열이 없을 것.
  - 조임 나사는 균일하고 적정하게 체결되어 있을 것.
  - 용기의 나사 접합 면 및 외부에 녹이 발생하지 않도록 부식 방지 처리가 이뤄져 있을 것.

# 2. 제품 사양

# <u>2.1. 일반 사양</u>

| 제품명 내압 방폭 인디케이터  |                                            |
|------------------|--------------------------------------------|
| 모델명              | AEX-1                                      |
| 방폭 구조            | 내압 방폭: Ex db IIB+H2 T6 Gb                  |
|                  | 분진 방폭: Ex tb IIIC T85℃ Db                  |
| 가스 그룹            | IIB and H2 (수소 지역-hydrogen region)         |
| 온도 등급            | T6 (85°C)                                  |
| 방수 방진 등급         | IP66                                       |
| 용기 재질            | 알루미늄                                       |
| 표시 부 & 키보드       | 풀 컬러 4.3" IPS TFT & 15 정전 식 터치 버튼          |
| 외부 입력            | 8접점 (포토커플러)                                |
| 시리얼 인터페이스        | RS232C: 2개, RS422: 1개 (Modbus, CC-link)    |
| 외부 메모리           | Micro SD 메모리 (제품 내부)                       |
|                  | OP-04: CAN 통신                              |
|                  | OP-05: 이더넷                                 |
|                  | OP-08: 지그비 무선                              |
| 옵션 사항 * 복수 선택 가능 | OP-11: 아날로그 출력 (전류 및 전압)                   |
|                  | OP-15: 외부 출력 6접점 (AC/DC 350V, 120mA))      |
|                  | OP-21: Li-ion 배터리 (AEX-1 lite 버전에서만 선택 가능) |
|                  | OP-22: DC 전원 (24VDC)                       |
| 전원               | 220VAC, 60Hz                               |
| 소모 전력            | 최대 4.7W                                    |
| 사용 온도 (보관 온도)    | -20°C ~ +40°C (-25°C ~ +85°C)              |
| 사용 습도            | 85% R.H. (no condensation)                 |
| 제품 무게            | 약 8kg                                      |

# <u>2.2. AD 컨버터 사양</u>

| 외부 분해도     | 24bits                          |
|------------|---------------------------------|
| 변환 속도      | 최대 5,000회/초                     |
| 구동 전압      | 5V(350Ω센서 8개 연결 가능)             |
| 입력 감도 및 범위 | 0.1uV/D, 0~39mV (-19.5~+19.5mV) |

### <u>2.3. 제품 치수</u> (단위: mm)

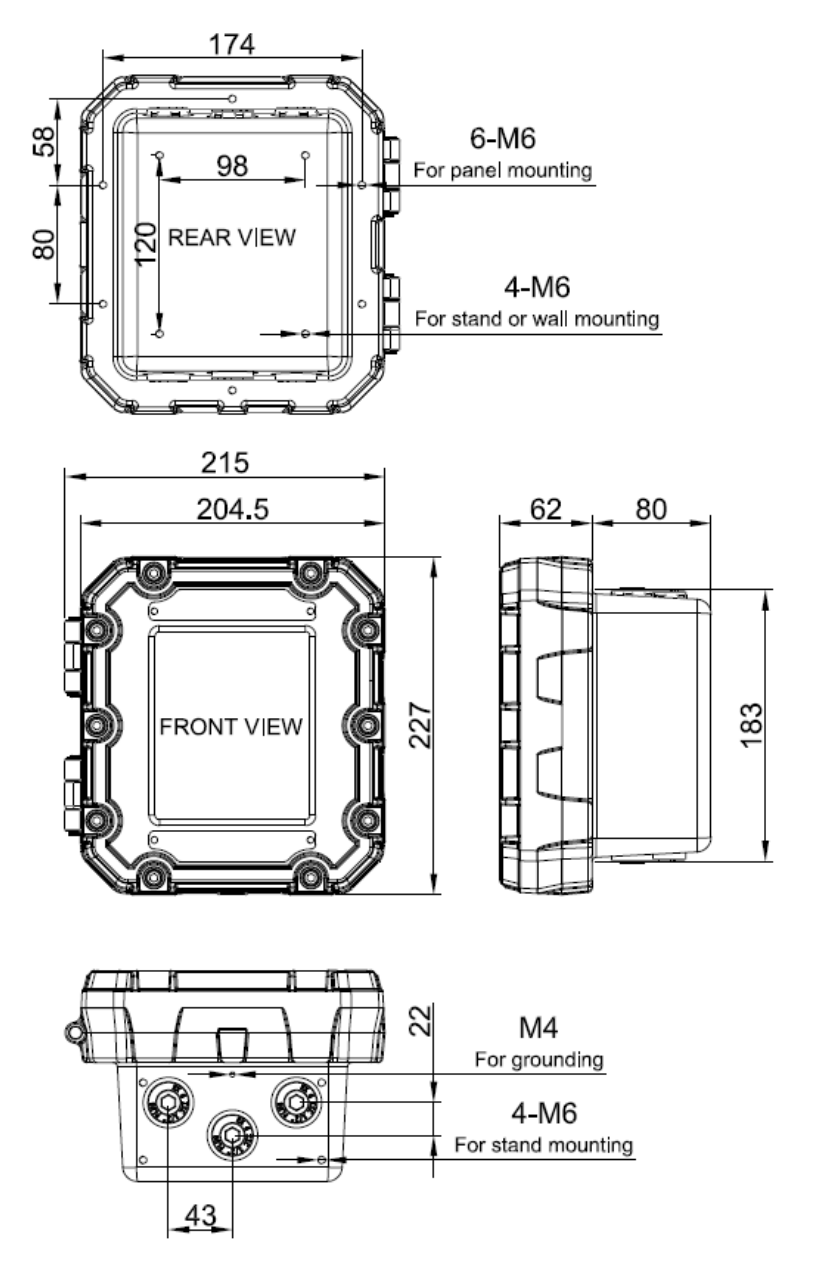

에이블글랜드 치수

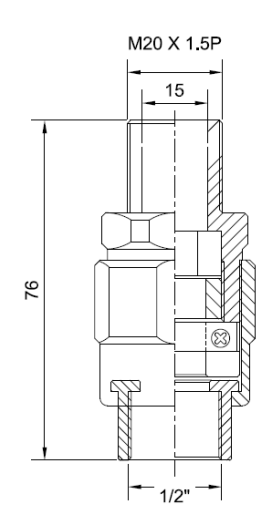

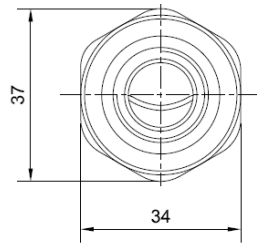

치이블글랜드 3개와 플러그 4개는 서비스 제공됩니다.

### 2.4. 제품 명판

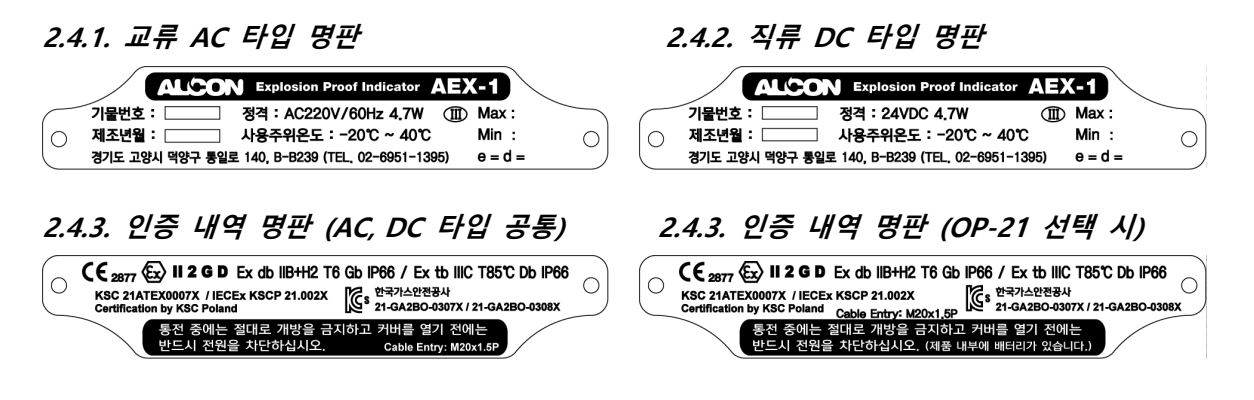

# 3. 제품 외부 설명

# <u>3.1. 전면 및 후면 부</u>

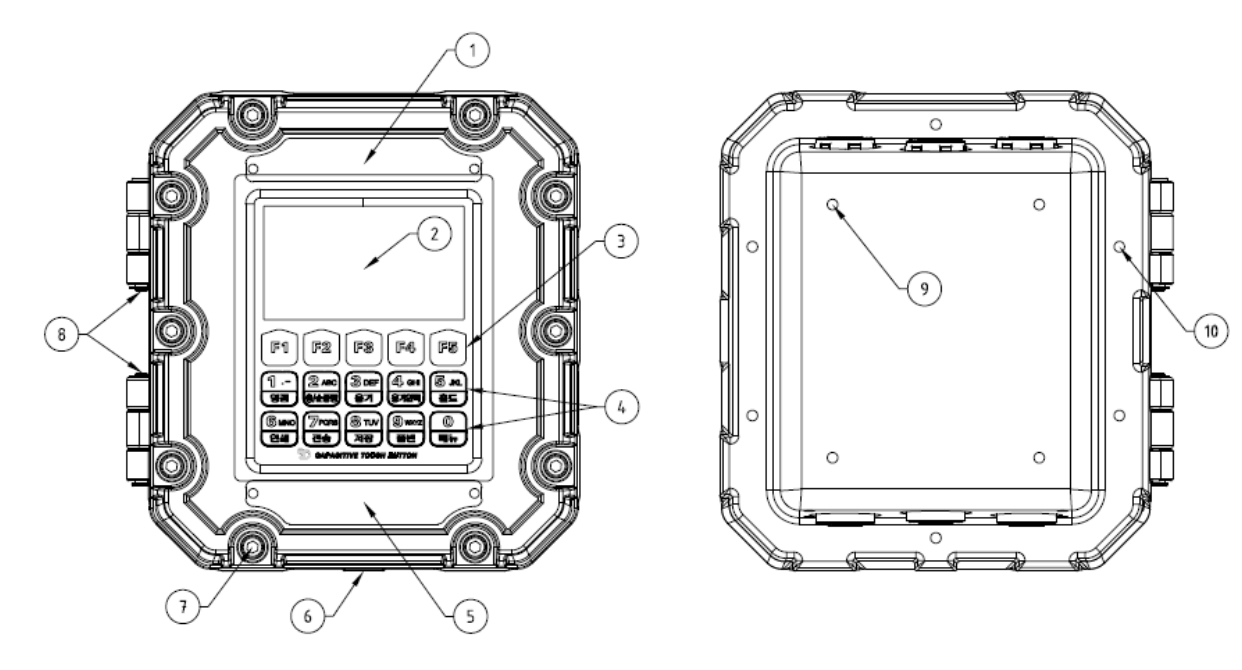

| No | 명칭                                                          | 설명                                                                 |  |
|----|-------------------------------------------------------------|--------------------------------------------------------------------|--|
| 1  | 기본 명판                                                       | 기본 명판에는 제품 및 회사 정보가 포함되어 있습니다.                                     |  |
| 2  | TFT 디스플레이                                                   | 4.3인치 TFT 디스플레이에 다양한 표시 및 설명을 통해 보다<br>쉬운 조작이 가능하며 넓은 시야 각을 제공합니다. |  |
| 3  | 평션 버튼 키 버튼 바로 위 화면에 표시되는 문구에 따라 기능이 변경<br>되는 정정 식 터치 버튼입니다. |                                                                    |  |
| 4  | 숫자 버튼                                                       | 숫자 및 영문 입력을 위한 정정 식 터치 버튼입니다.                                      |  |
| 5  | 인증 내역 명판                                                    | 방폭 인증 관련 정보 및 주의 문구가 포함되어 있습니다.                                    |  |
| 6  | 처짐 방지 턱                                                     | 커버를 조립할 때 아래로 처지는 것을 방지하는 돌출부입니다.                                  |  |
| 7  | 육각 렌치 나사                                                    | 커버와 바디 몸체를 결합하기위한 육각 렌치 나사입니다.                                     |  |
| 8  | 피봇힌지 핀                                                      | 커버와 비디 몸체의 회전축에 고정되는 피봇힌지 핀입니다.                                    |  |
| 9  | 게고 그저 뭐 ㅎ                                                   | 벽면 고정 및 스탠드 고정을 위한 4개의 M6 탭 홀                                      |  |
| 10 | 에움 꼬경 집 출                                                   | 판넬 고정을 위한 6개의 M6 탭 홀                                               |  |

# <u>3.2. 상부 및 하부</u>

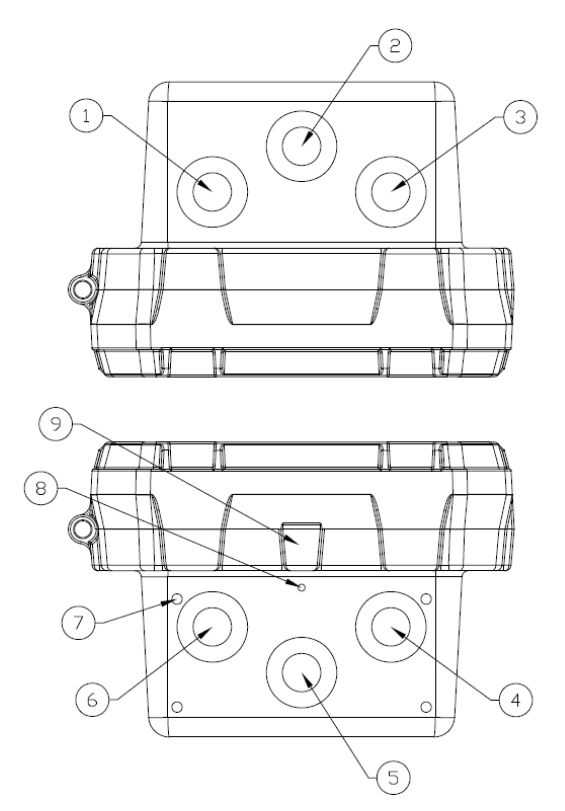

| No | 명칭          | 설명                                                        |
|----|-------------|-----------------------------------------------------------|
| 1  | 부하 센서 선 인입부 |                                                           |
| 2  | 신호 선 인입부    | 상부에서 결선을 할 때 사용합니다.                                       |
| 3  | 저의서이이티      |                                                           |
| 4  | 신권 신 인접구    |                                                           |
| 5  | 신호 선 인입부    | 하부에서 결선을 할 때 사용합니다.                                       |
| 6  | 부하 센서 선 인입부 |                                                           |
| 7  | 제품 고정 탭 홀   | 벽면 고정 및 스탠드 고정을 위한 4개의 M6 탭 홀                             |
| 8  | 접지 선 연결 탭 홀 | 접지 선은 M4x10 니켈 코팅 샘스(SEMS) 나사와 M4-O형 러그<br>(LUG)로 체결하십시오. |
| 9  | 처짐 방지 턱     | 커버를 조립할 때 아래로 처지는 것을 방지하는 돌출부입니다.                         |

▲ 케이블 그랜드를 비롯하여 배선과 관련된 모든 자재는 반드시 방폭 인증(KCs 인증) 제품을 사용해야 합니다.

### <u>3.3. TFT 표시 부</u>

본 제품은 TFT 컬러 표시기에 간단한 설명과 작동 방법을 표시합니다. 따라서, 설명서 내용이 불 충분 한 경우에는 화면에 표시되는 설명 및 조작 방법을 참조하여 장비를 조작하시기 바랍니다.

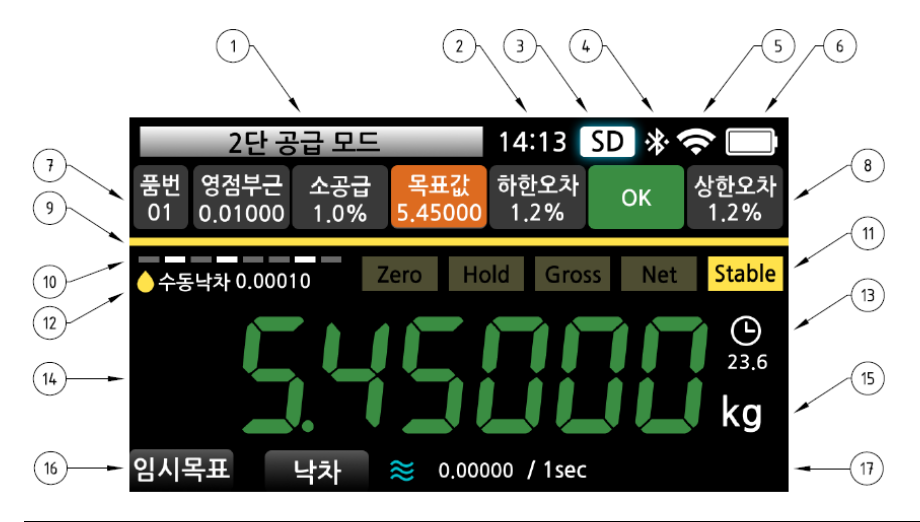

| No | 명칭                                                          | 설명                                                                                  |  |
|----|-------------------------------------------------------------|-------------------------------------------------------------------------------------|--|
| 1  | 비교 모드                                                       | 현재 선택된 비교 모드의 이름을 표시합니다.                                                            |  |
| 2  | 현재 시간                                                       | 현재의 실시간 시각을 표시합니다.                                                                  |  |
| 3  | SD 메모리 아이콘                                                  | SD 메모리를 장착한 경우, 데이터를 쓰고 읽을 때 표시됩니다.                                                 |  |
| 4  | 블루투스 아이콘                                                    | 외부 기기와 블루투스 연결 시에 표시됩니다.(OP-07 선택 시)                                                |  |
| 5  | 지그비 무선 감도                                                   | 지그비 무선의 감도를 표시합니다.(OP-08 선택 시)                                                      |  |
| 6  | 배터리 잔량                                                      | 배터리의 잔량을 실시간으로 표시합니다.(OP-21 선택 시)                                                   |  |
| 7  | 품번 코드                                                       | 현재 선택된 비교 모드의 품번을 표시합니다.                                                            |  |
| 8  | 8 품번 설정 값 및 상태 현재 선택된 비교 모드의 각 릴레이 출력의 설정 값 및 상태·<br>표시합니다. |                                                                                     |  |
| 9  | 무게 표시 상태 바                                                  | 설정된 목표 값에 대한 현재의 측정 값을 실시간 표시합니다.                                                   |  |
| 10 | 외부 입력                                                       | 외부 입력 ON시에 해당 램프를 점등합니다.(IN1: 맨 좌측)                                                 |  |
| 11 | 측정 상태 램프                                                    | 영점, 홀드, 총중량, 순중량, 안정 상태를 표시합니다.                                                     |  |
| 12 | 낙차                                                          | 현재 선택된 낙차의 모드(수동, 자동) 및 낙차 량을 표시합니다.                                                |  |
| 13 | 목표값 도달 시간                                                   | 공급 및 배출 관련 비교기 모드에서 목표 값에 도달되는 초<br>단위 시간을 표시합니다.                                   |  |
| 14 | 측정 값                                                        | 현재 측정되는 값을 실시간으로 표시합니다.                                                             |  |
| 15 | 측정 단위                                                       | 현재 측정되는 값의 단위를 표시합니다.                                                               |  |
| 16 | F1~F5 버튼 용도                                                 | 현재 화면의 F1~F5 버튼의 용도를 표시합니다.                                                         |  |
| 17 | 낙차 량 모니터                                                    | 공급 및 배출 관련 비교기 모드에서 낙차 량이 실시간 표시<br>됩니다. 목표 값에 도달하면 낙차 량 표시가 멈추고 아이콘이<br>백색으로 바뀝니다. |  |

### 3.4. 정전 식 터치 버튼

본 제품의 정전 식 터치 버튼은 습기가 있는 곳에서도 오 동작을 하지 않으며, 두꺼운 장갑을 착 용한 상태에서도 안정적으로 동작합니다.

정전 식 터치 버튼이 인식되면 비교 모드 이름 바탕이 아래 그림과 같이 녹색으로 변하고, 해당 버튼의 기능 수행이 불가능한 경우에는 적색으로 변합니다.

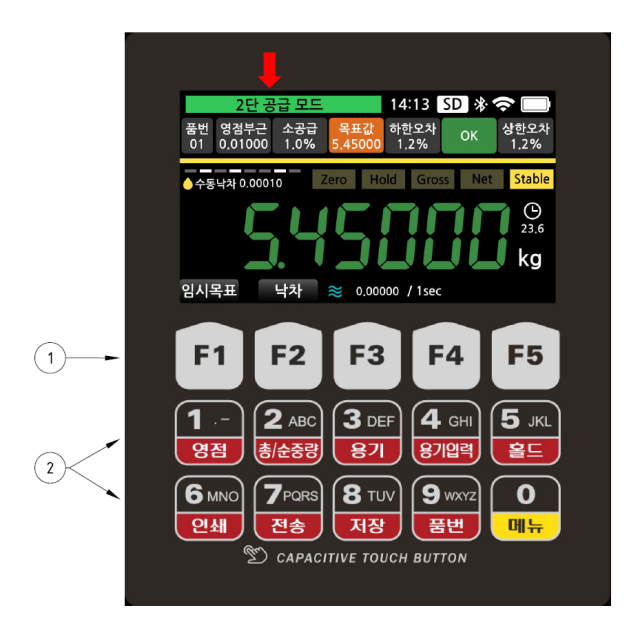

| No                                                                              | 명칭      | 설명                                   |  |  |
|---------------------------------------------------------------------------------|---------|--------------------------------------|--|--|
| 1     평션 버튼     현재 표시되는 화면에 따라 용도가 변경되는 버튼입니다.       F1~F5 바로 위에 버튼의 용도가 표시됩니다. |         |                                      |  |  |
|                                                                                 | 1 영점    | 측정 값을 영점으로 만들 때 사용합니다.               |  |  |
|                                                                                 | 2 총/순중량 | 용기 설정 후에 총중량, 순중량 전환 시에 사용합니다        |  |  |
|                                                                                 | 3 용기    | 현재 측정 값을 용기 값으로 설정 할 때 사용합니다.        |  |  |
|                                                                                 | 4 용기입력  | 용기 값을 수동으로 입력할 때 사용 하는 사전용기설정 버튼입니다. |  |  |
| 2                                                                               | 5 홀드    | 피크, 샘플, 평균 홀드 조작 시에 사용합니다.           |  |  |
| 2                                                                               | 6 인쇄    | 측정 값을 인쇄할 때 사용합니다.                   |  |  |
|                                                                                 | 7 전송    | 측정 값을 시리얼 전송할 때 사용합니다.               |  |  |
|                                                                                 | 8 저장    | 측정 값을 SD 메모리에 저장 할 때 사용합니다.          |  |  |
|                                                                                 | 9 품번    | 외부 출력의 품번 설정을 위한 버튼입니다.              |  |  |
|                                                                                 | 0 메뉴    | 관리자 모드 또는 설정 모드에 진입하기 위한 버튼입니다.      |  |  |

### 4. 제품 내부 설명

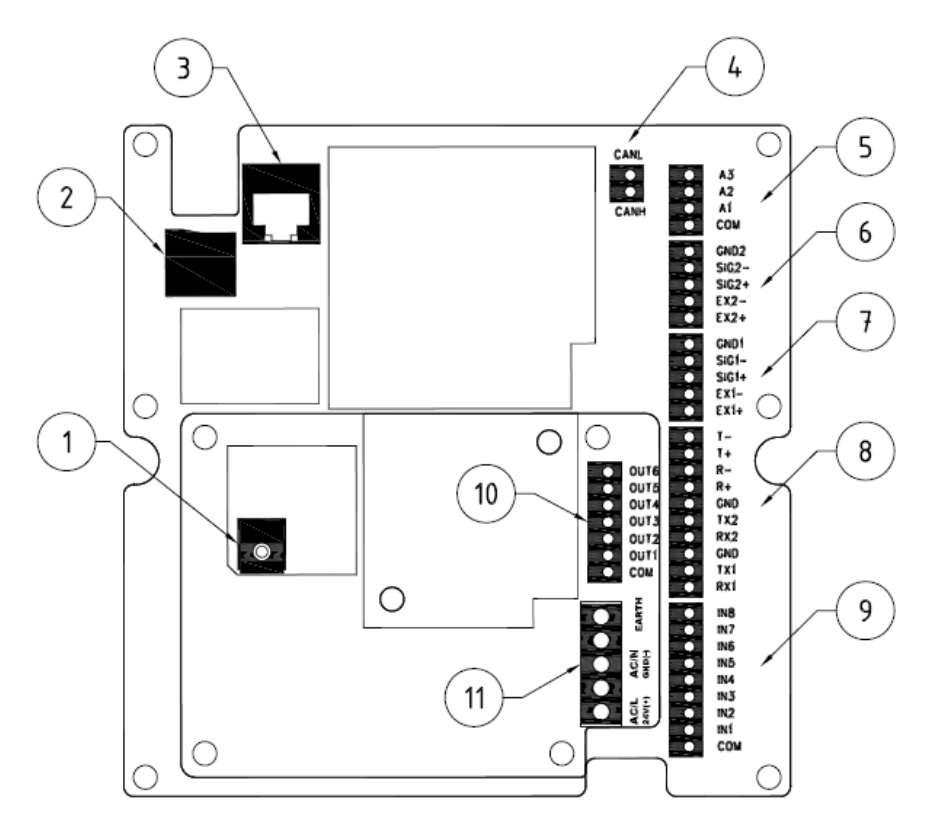

| No | 명칭                                              | 설명                                  |
|----|-------------------------------------------------|-------------------------------------|
| 1  | 배터리 충전 잭                                        | 내장된 배터리를 충전할 때 사용합니다.(OP-21)        |
| 2  | Micro SD 커넥터                                    | 측정 값의 저장 또는 펌웨어 업데이트 시 사용합니다.       |
| 3  | 이더넷 커넥터                                         | 이더넷 통신을 할 때 사용합니다 (OP-05).          |
| 4  | CAN 통신 터미널                                      | CAN 통신을 할 때 사용합니다.(OP-04)           |
| 5  | 아날로그 출력 터미널 측정 값을 아날로그 값으로 출력할 때 사용합니다. (OP-11) |                                     |
| 6  | 미사용 2채널 모델에서 사용합니다.                             |                                     |
| 7  | 측정 센서 터미널                                       | 스트레인게이지 타입의 센서를 연결할 때 사용합니다.        |
| 8  | 시리얼 통신 터미널                                      | 2개의 RS-232C 및 RS-458 통신을 할 때 사용합니다. |
| 9  | 외부 입력 터미널                                       | 8개의 포토커플러 입력을 연결할 때 사용합니다.          |
| 10 | 외부 출력 터미널                                       | 6개의 포토커플러 입력을 연결할 때 사용합니다.          |
| 11 | 전원 연결 터미널                                       | AC 전원 (기본) / DC 전원 (OP-22)          |

① 단자대 연결 가능한 와이어의 사이즈는 코어 직경 0.2~1.5 (AWG 28~12)입니다.
 와이어 피복을 벗긴 부위는 7mm가 적당하며, 연선으로 이뤄진 경우에는 납으로 뭉쳐주거나
 I-터미널을 사용하십시오. (추천 CE005010 Φ1.3 터미널)

### 4.1. 배터리 충전 (옵션 OP-21)

본 제품에는 배터리 잔량을 정확하게 표시하기 위해 연료 게이지 칩이 내장되어 있습니다. TFT 화면 우측의 배터리 잔량이 부족하면 방폭 플러그를 연결하여 충전하십시오.

▲ 충전 허용 주위 온도: 0 ~ 45 ℃

▲ 내장된 배터리는 사용자가 교체 할 수 있는 배터리가 아닙니다.

배터리를 교체하거나 사용에 문제가 있는 경우 제조업체 및 구매처에 문의하십시오.

- ▲ 충전 중 전원의 노이즈가 기기에 들어갈 수 있으므로 반드시 제공된 어댑터와 케이블을 사용 하십시오.
- 전원이 차단 된 상태에서 제품을 충전하면 화면 중앙에 배터리 잔량을 실시간으로 표시하여 충전 상태를 확인할 수 있습니다.

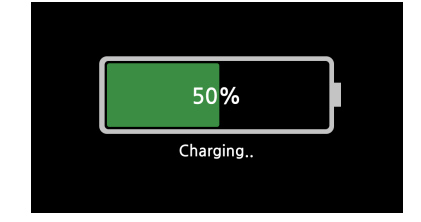

② 충전 예상 시간은 약 6 시간이지만, 환경 조건에 따라 달라질 수 있습니다.

### 4.2. Micro SD 커넥터

측정 값을 저장하거나 펌웨어를 업데이트하는 데 사용됩니다.

- 🛕 FAT (또는 FAT16, FAT32)로 포맷 된 마이크로 SD 메모리를 사용해야합니다.
- NTFS (exFAT) 형식의 제품은 사용할 수 없습니다.

▲ 용량이 32GB 이하인 SD 메모리 카드를 사용하십시오.

### 4.3. 이더넷 (옵션 OP-05)

이더넷 통신은 ModBus-TCP 프로토콜이 사용되며 기능 코드 및 맵은 ModBus-RTU와 동일합니다. (37 페이지, ◆ ModBus-RTU 참조)

ModBus-TCP는 이더넷 환경에서 작동하는 Modbus 프로토콜 유형이며, 장치 ID를 통해 각 장치 를 식별하고 CRC를 사용하여 오류를 확인하여 통신하는 프로토콜입니다.

### 4.4. CAN 통신 (옵션 OP-04)

🗋 (CAN H: CAN high 신호 / CAN L: CAN low 신호)

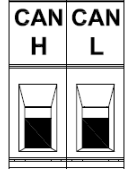

측정 된 값은 CAN Open 프로토콜 방식으로 외부로 전송 및 제어 할 수 있으며, CAN 통신 방식의 외부 센서를 연결하여 표시 및 제어 할 수 있습니다. 이더넷 통신은 ModBus-TCP 프로토콜이 사용되며 기능 코드 및 맵은 ModBus-RTU와 동일합니다.

외부 센서 연결은 필요에 따라 프로그래밍해야 할 수 있으므로 당사에 문의하십시오.

### 4.5. 아날로그 출력 (옵션 OP-11)

| ۸1 | ۸2 | ٨3 | 터미널 단자                      | 전류 출력                            | 전압 출력                                     |
|----|----|----|-----------------------------|----------------------------------|-------------------------------------------|
|    |    |    | A1<br>(A2, A3: 듀얼 채널 모델 사용) | 4 ~ 20mA<br>0 ~ 20mA<br>0 ~ 24mA | 0 ~ 5V<br>0 ~ 10V<br>-5 ~ 5V<br>-10 ~ 10V |

측정 된 값을 전류 또는 전압으로 변환하여 아날로그 값으로 출력합니다. 설정 모드에서 전류 또는 전압 출력을 선택할 수 있으며 동시 출력은 불가능합니다. ❶ 분해능:16 비트 / 전압 TUE: ± 0.01 % FSR, 전류 TUE: ± 0.02 % FSR

### 4.6. 부하 센서 채널 2

COM

듀얼 채널 모델 사용시, 채널 2에 부하 센서를 연결할 때 사용합니다.

4.7. 부하 센서 채널 1

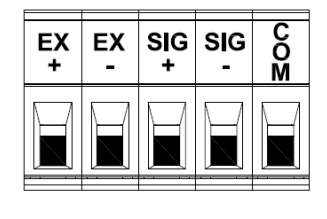

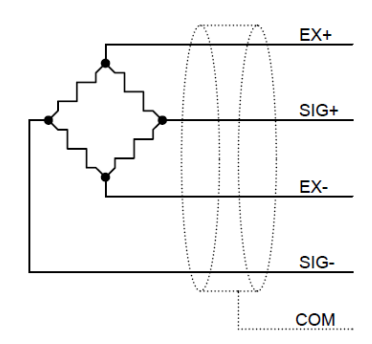

센서 선 색상은 제조업체 및 모델에 따라 다를 수 있으니 제조업체의 사양을 참조하십시오. 가능한 최대 연결 수는 8 개의 센서 (350ohm)입니다.

▲ 잘못된 연결은 인디케이터에 심각한 손상을 줄 수 있습니다.

▲ 센서는 용접 작업과 같이 노이즈가 발생하는 작업에 의해 파손 될 수 있으니 주의바랍니다.

로드셀 출력 및 입력 감도 계산

아래 조건식을 통해 센서의 출력이 충분한 지 확인한 후 설치하십시오.

| EV: 센서 인가 전압 [mV]<br>RO: 센서 정격 출력 [mV/V]<br>e: 측정 눈금 [kg]<br>LC: 센서 정격 용량 [kg]<br>N: 센서 개수                    | 0.1 ≤ (EV x RO x e) / (LC x N)<br>인디케이터의 입력 감도는 0.1V/D 이므로,<br>계산식이 크거나 같아야 함 |
|----------------------------------------------------------------------------------------------------|-------------------------------------------------------------------------------|
| Example<br>센서 인가 전압: EC=5000mV<br>센서 정격 출력: RO=2mV/V<br>측정 눈금: e=0.01kg<br>센서 정격 용량: LC=1,000kg<br>센서 개수: N=1 | 0.1 = (5000 × 2 × 0.01) / (1000 × 1)                                          |

### <u>4.8. 시리얼 통신</u>

| RX<br>1 | ТХ<br>1 | GND | RX<br>2 | ТХ<br>2 | GND | R+ | R- | T+ | Т- |
|---------|---------|-----|---------|---------|-----|----|----|----|----|
|         |         |     |         |         |     |    |    |    |    |

시리얼 통신은 전기적 노이즈에 민감하므로 전력선을 포함한 전선과 별도로 배선하고 쉴드 차폐 케이블을 사용하십시오.

통신 방법 선택은 설정 모드를 참조하십시오.

● 시리얼 통신은 외부 기기와 전기적으로 절연되어 있어 외부 노이즈의 영향을 받지 않습니다.

### 4.8.1. RS-232C 연결 (2 포트 연결 법 동일)

| 연결 단자        | Host PC             |
|--------------|---------------------|
| RX 1, 2 (수신) | TXD (발신) / pin 3    |
| TX 1, 2 (발신) | RXD (수신) / pin 2    |
| GND (신호 접지)  | GND (신호 접지) / pin 5 |

### 4.8.1. RS-485/422 연결

| 연결 단자       | RS-485 (Half Duplex) | RS-422 (Full Duplex) |
|-------------|----------------------|----------------------|
| T+          | TDVD : (바시요스시 :)     | TXD+ (발신+)           |
| R+          |                      | RXD+ (수신+)           |
| Т-          | TDVD (바시요스시 )        | TXD- (발신-)           |
| R-          |                      | RXD- (수신-)           |
| GND (신호 접지) | GND (신호 접지)          | GND (신호 접지)          |

### RS-485 통신 접속

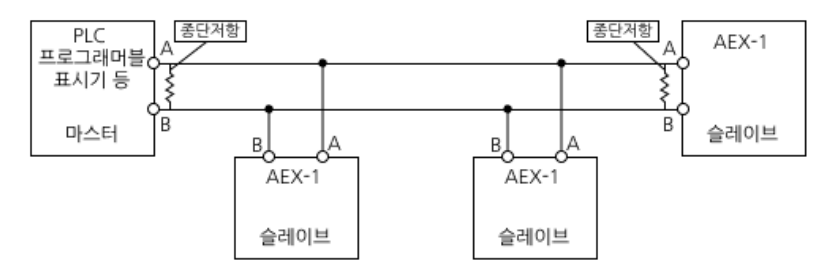

● 접속 케이블은 실드가 있는 트위스트 페어 선을 사용하여 주십시오.

❶ RS-485 통신시 배선 양단에 종단 저항을 장착하여 주십시오.

❶ 일반적으로 100Ω ~ 120Ω을 사용하며, 환경에 따라 다를 수 있습니다.

### 4.9. 외부 입력

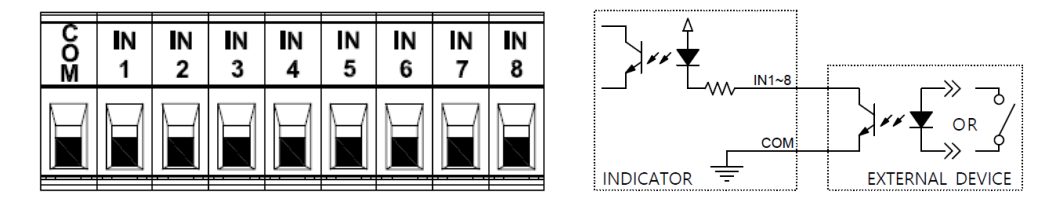

외부 입력 단자가 공통 COM 단자에 단락 되거나, 포토커플러를 통해 통전 될 때 작동합니다. ● 외부 입력은 외부 기기와 전기적으로 절연되어 있어 외부 노이즈의 영향을 받지 않습니다.

### 4.9.1. IN1~IN4

각 단자의 용도는 설정 모드에서 선택할 수 있습니다.

### 4.9.2. IN5~IN8

품번 호출 시에 사용합니다. (IN5: 품번 1, IN6: 품번 2, IN7: 품번 3, IN8: 품번 4)

### 4.10. 외부 출력

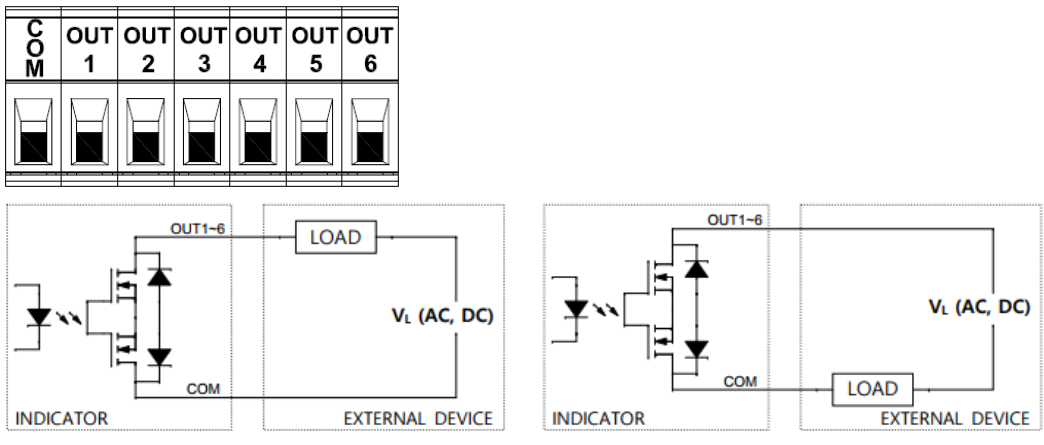

외부 출력은 오픈컬렉터이며 포토커플러 또는 릴레이를 사용하여 연결합니다. 출력 단자의 최대 부하는 AC / DC 350V, 120mA입니다.

외부 출력은 외부 기기와 전기적으로 절연되어 있어 외부 노이즈의 영향을 받지 않습니다.

### <u>4.11. 전원 연결</u>

▲ 연결하기 전에 항상 제품의 전원 요구 사항을 확인하십시오.

▲ 반드시 배전함의 전원 차단기를 OFF한 상태에서 연결하십시오.

▲ 방폭 지역에서 전원 연결 시에는 'plugs and receptacles'을 반드시 사용하십시오.

▲ 전원 노이즈에 의한 오작동을 방지하기위해 전원 및 접지 선은 동력계와는 별도로 배선하고 반드시 3종 접지를 하여야 합니다.

▲ 접지는 외함접지단자를 이용하여 외함접지선을 3종 접지 단자에 연결하십시오.

또한, 접지 선은 모터 또는 인버터 등의 동력기기와는 별도로 배선하십시오.

▲ 전원선은 KS C IEC60079-14의거 한국산업표준에서 정하는 기준으로 설치하여야 합니다. 본 제품의 사용 전압 및 전력 사양에 따른 최대 전류를 연속적으로 흘릴 수 있는 정격을 가진 케이블을 사용하여 누전, 발화 등의 사고가 발생하지 않도록 절대 주의하십시오.

### 4.11.1. AC 전원

| AC<br>(L) | AC<br>(N) |  |
|-----------|-----------|--|
|           |           |  |

대한민국의 전원 사양인 교류 220V/60Hz의 전원선을 연결합니다.

### 4.11.2. DC 전원 (옵션 OP-22)

| 24V<br>(+) |   | GND<br>( <del>-</del> ) |  |
|------------|---|-------------------------|--|
|            | Ĩ |                         |  |

DC 24V 전원 연결 전에는 극성을 다시 한번 확인하십시오.

### 5. 관리자 모드

메인 화면에서 메뉴 버튼을 눌러 설정 모드로 이동 한 후 다시 한번 메뉴 버튼을 1초 이상 길게 누르면 관리자 모드로 이동합니다.

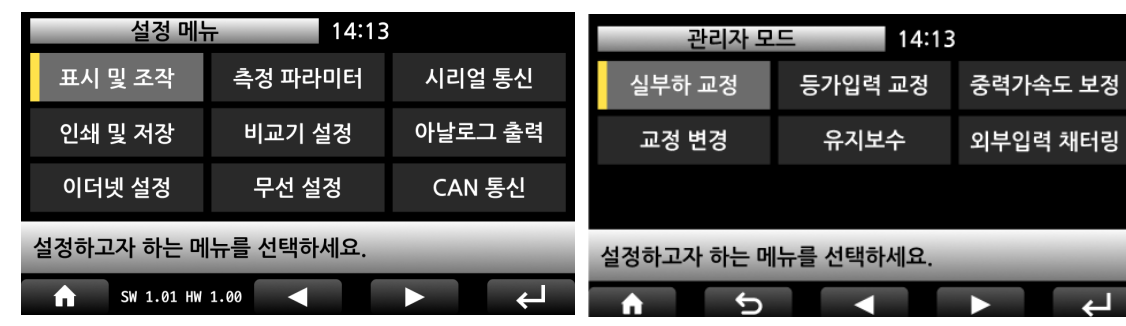

5.1. 실 부하 교정

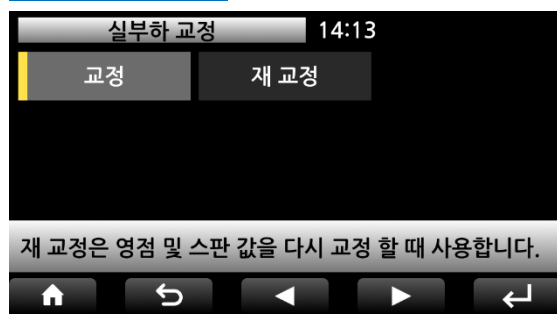

실제 분동을 이용하여 교정하는 모드입니다. 교정은 장비를 최초로 교정 할 때 사용하며, 재 교정은 영점 및 스판 값을 재 교정하는 데 사용 합니다.

### 5.1.1. 교정

교정은 장비 사용을 위해 최초로 교정 할 때 사용합니다.

① 센서 방향

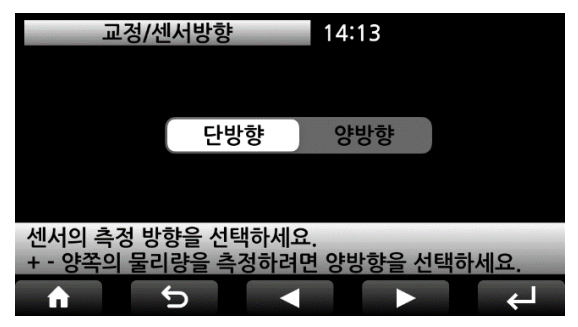

센서의 측정 방향을 선택합니다. 양방향 선택 시 정/역 방향 측정이 가능합니다.

### ② 교정 구간

| 교정/교정-     | 구간 14:13 |     |
|------------|----------|-----|
| 1구간        | 2구간      | 3구간 |
| 4구간        | 5구간      | 6구간 |
| 7구간        | 8구간      | 9구간 |
| 10구간       |          |     |
| 교정 구간을 선택히 | 세요.      |     |
| A 5        |          |     |

성능이 좋지 않은 센서의 직선성을 소프트웨어로 보정합니다.

1구간으로 직선성이 보장되지 않을 경우에는 2구간 ~10구간 중 원하는 구간을 선택하십시오.

### ③ 최대 표시

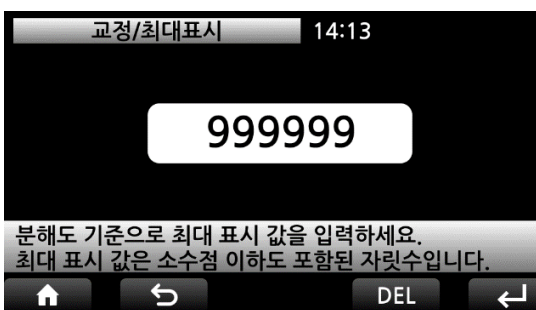

④ 최소 눈금

| 최대는 999,999 까지 입력됩니다.<br>소숫점 자리수를 감안하여 입력하여야 합니다.<br>최대용량이 1000이고 소수점 1자리(0.0)을 사용하<br>신다면 최대용량을 5자리인 10000으로 입력해야<br>합니다. |
|----------------------------------------------------------------------------------------------------|
| 소숫점 자리수를 감안하여 입력하여야 합니다.<br>최대용량이 1000이고 소수점 1자리(0.0)을 사용하<br>신다면 최대용량을 5자리인 10000으로 입력해야<br>합니다.                          |
| 최대용량이 1000이고 소수점 1자리(0.0)을 사용하<br>신다면 최대용량을 5자리인 10000으로 입력해야<br>합니다.                                                      |
| 신다면 최대용량을 5자리인 10000으로 입력해야<br>합니다.                                                                                        |
| 합니다.                                                                                                    |
|                                                                                                    |

부하의 최대 표시 용량을 입력하십시오.

최소 표시 눈금을 선택하십시오.

| 교정/최소눈금 14:13 |     |     |  |  |
|---------------|-----|-----|--|--|
| 1             | 2   | 5   |  |  |
| 10            | 20  | 50  |  |  |
| 100           | 200 | 500 |  |  |
|               |     |     |  |  |
| 최소 눈금을 선택히    | 세요. | -   |  |  |
| <b>1</b> 5    |     |     |  |  |

### ⑤ 영점 교정

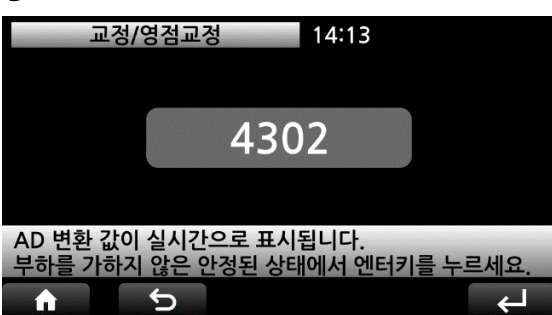

영점 교정을 실행합니다. 화면에 ADC 값이 실시간으로 표시됩니다. 영점상태의 값이 안정되면 Enter 버튼을 누르십시 오.

*⑥ 스판 교정* 

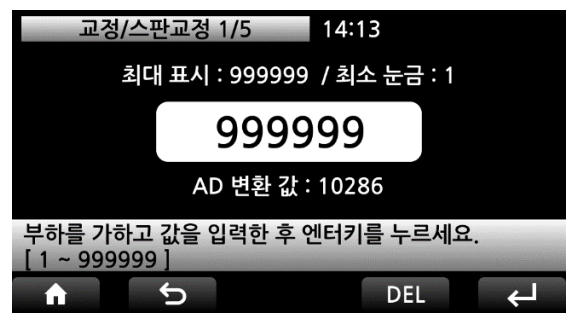

부하 값을 입력하고 스판 교정을 실행합니다. 1구간 선택일 경우, 직선성을 높이기 위해 최대 용 량의 10% 이상의 부하를 사용해야 합니다. 예제 화면은 5구간 선택일 경우, 첫 번째 구간의 교정 부하 값 입력 화면입니다. 5구간 선택일 경우에는 차례대로 5번의 스판 교정 을 실행하십시오.

각 구간의 입력 값은 가압하거나 올려 놓은 분동의 총 누계 량을 입력해야 하며, 실제 가압과 숫 자 입력의 순서는 바뀌어도 관계가 없습니다.

하지만, Enter 버튼을 누르는 시점에 가압한 용량이 변하지 않도록 주의하십시오.

⑦ 소수점 자릿수

| 교정/소수점/    | 사릿수 14:13 |         |
|------------|-----------|---------|
| 0          | 0.0       | 0.00    |
| 0.000      | 0.0000    | 0.00000 |
|            |           |         |
|            |           |         |
| 소수점 자릿수를 신 | 선택하세요.    | -       |
| <b>↑</b> 5 |           | ►       |

⑧ 교정 확인

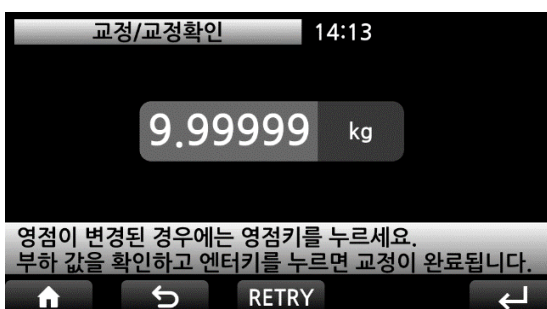

교정이 끝나면 화면에 실시간으로 부하 값을 표시 합니다.

소수점 자릿수를 선택하십시오.

올바르게 교정이 이뤄졌는지 확인 후에 Enter 버튼 을 눌러 교정을 마칩니다.

RETRY키를 누르면 영점교정 단계로 돌아가 재 교 정을 할 수 있습니다.

⑨ 교정 완료

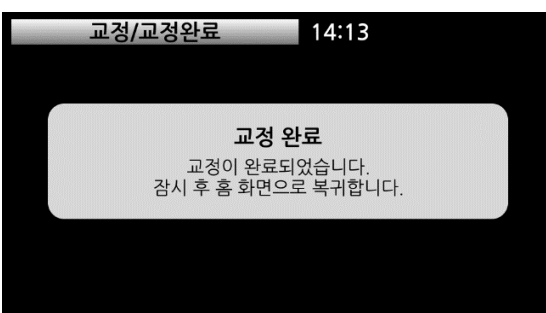

교정이 완료되었습니다. 교정 완료 화면이 잠시 표시된 후에 초기화면으로 복귀합니다.

### 5.1.2. 재 교정

재 교정은 영점 및 스판 값을 재 교정하는 데 사용합니다.

① 센서 방향

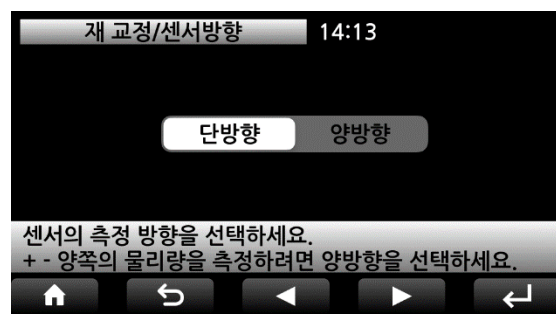

센서의 측정 방향을 선택합니다. 양방향 선택 시 정/역 방향 측정이 가능합니다.

② 교정 구간

| 재 교정/교정       | · 14:13 |     |  |
|---------------|---------|-----|--|
| 1구간           | 2구간     | 3구간 |  |
| 4구간           | 5구간     | 6구간 |  |
| 7구간           | 8구간     | 9구간 |  |
| 10구간          |         |     |  |
| 교정 구간을 선택하세요. |         |     |  |

4

성능이 좋지 않은 센서의 직선성을 소프트웨어로 보정합니다.

1구간으로 직선성이 보장되지 않을 경우에는 2구 간~10구간 중 원하는 구간을 선택하십시오.

| ③ 영점 교 | 2정 |
|--------|----|
|--------|----|

**m** 

5

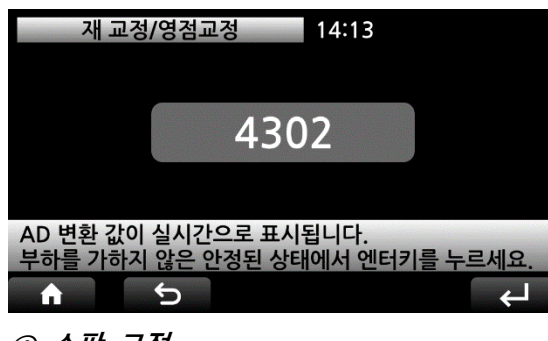

영점 교정을 실행합니다. 화면에 ADC 값이 실시간으로 표시됩니다. 영점상태의 값이 안정되면 Enter 버튼을 누르십시 오.

④ 스판 교정

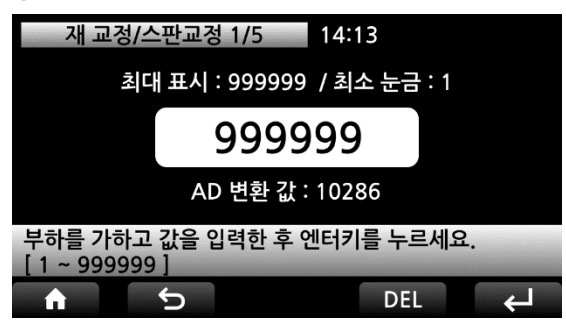

부하 값을 입력하고 스판 교정을 실행합니다. 1구간 선택일 경우, 직선성을 높이기 위해 최대 용 량의 10% 이상의 부하를 사용해야 합니다. 예제 화면은 5구간 선택일 경우, 첫 번째 구간의 교정 부하 값 입력 화면입니다. 5구간 선택일 경우에는 차례대로 5번의 스판 교정 을 실행하십시오.

각 구간의 입력 값은 가압하거나 올려 놓은 분동의 총 누계 량을 입력해야 하며, 실제 가압과 숫 자 입력의 순서는 바뀌어도 관계가 없습니다.

하지만, Enter 버튼을 누르는 시점에 가압한 용량이 변하지 않도록 주의하십시오.

⑤ 교정 확인

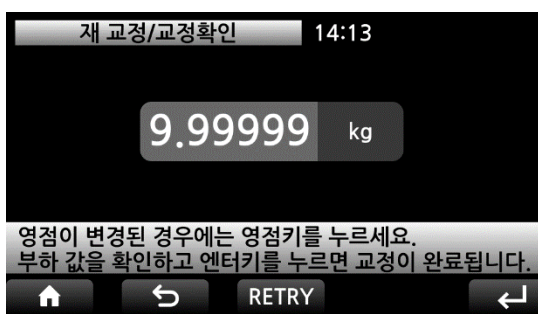

교정이 끝나면 화면에 실시간으로 부하 값을 표시 합니다. 올바르게 교정이 이뤄졌는지 확인 후에 Enter 버튼 을 눌러 교정을 마칩니다. RETRY키를 누르면 영점 교정 단계로 돌아가 재 교 정을 할 수 있습니다.

*⑥ 교정 완료* 

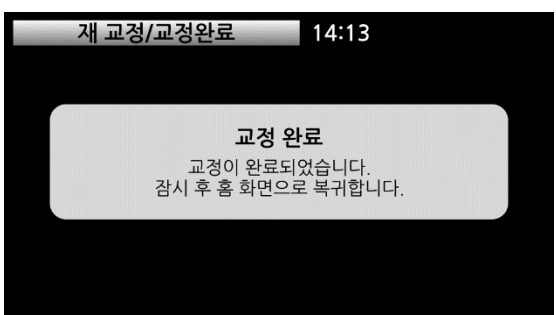

교정이 완료되었습니다.

교정 완료 화면이 잠시 표시된 후에 초기화면으로 복귀합니다.

### <u>5.2. 등가 입력 교정</u>

센서의 출력 값(mV/V)을 입력하여 교정하는 모드입니다.

### 센서 방향

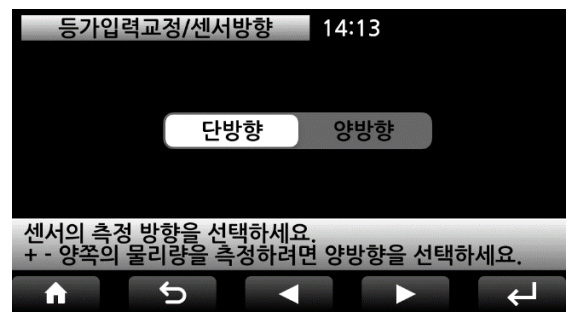

센서의 측정 방향을 선택합니다. 양방향 선택 시 정/역 방향 측정이 가능합니다.

② 최대 표시

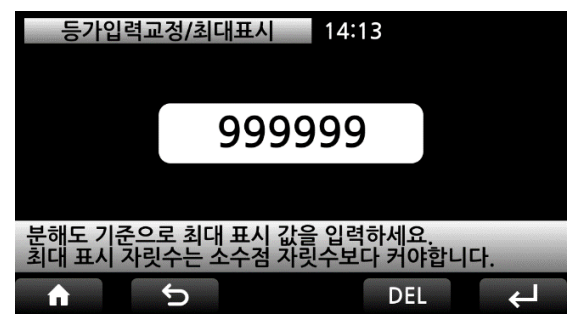

# 부하의 최대 표시 용량을 입력하십시오. 최대는 999,999 까지 입력됩니다. 소숫점 자리수를 감안하여 입력하여야 합니다. 최대용량이 1000이고 소수점 1자리(0.0)을 사용하 신다면 최대용량을 5자리인 10000으로 입력해야 합니다.

### ③ 최소 눈금

| 등가입력교정/최소눈금 14:13 |     |     |  |  |  |
|-------------------|-----|-----|--|--|--|
| 1                 | 2   | 5   |  |  |  |
| 10                | 20  | 50  |  |  |  |
| 100               | 200 | 500 |  |  |  |
|                   |     |     |  |  |  |
| 최소 눈금을 선택하세요.     |     |     |  |  |  |
| ↑ 5               |     | ► ← |  |  |  |

최소 표시 눈금을 선택하십시오.

### ④ 센서 정격 용량

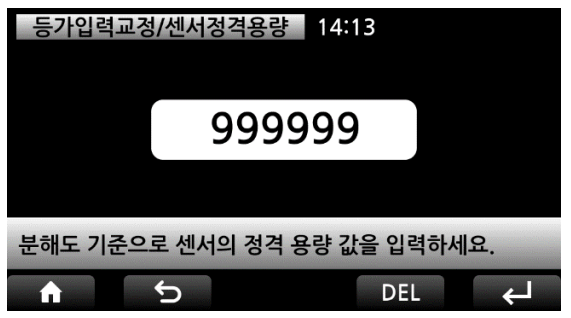

성적서에 기재된 센서의 정격 용량을 입력하십시 오.(R.C.: Rated Capacity) 센서를 2개이상 병렬 연결하여 사용하는 경우는 센서 용량을 모두 합친 용량을 입력해야 합니다. 예)1000kg 용량 4개 사용시 4000으로 입력.

### ⑤ 센서 정격 출력

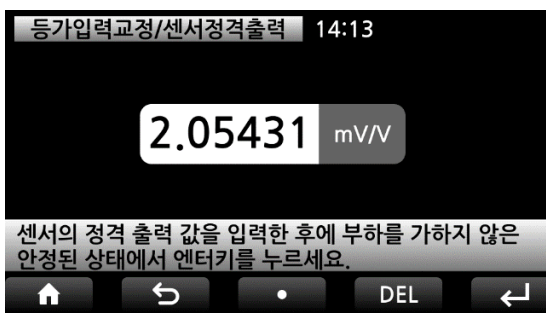

센서 성적서에 기재된 센서의 정격 출력 값을 입 력 하십시오.(R.O.: Rated Output) 참고로, 알루미늄으로 제작된 로드셀은 성적서의 출력 값은 실제 출력 값과 다를 수 있으니 반드시 고 정밀 DVM으로 실제 출력 값을 측정하여 입력 하십시오.

센서를 2개이상 병렬 연결하여 사용하는 경우는 센서 출력의 평균 출력 값을 입력해야 합니다. 예) 센서 4개 사용시 출력 값이 각각 2.0103 / 1.9992 / 2.0013 / 1.9953일 경우,

합산 출력 값 8.005/4 = 2.0015 로 입력합니다.

▲ 2개 이상의 센서를 병렬 연결한 후 등가입력방식 교정을 사용할 경우는 summing box에 장착 된 저항이 출력에 영향을 줄 수 있습니다.

저항이 없는 summing box를 사용하거나 저항을 경유하지 않고 인디케이터에 출력을 보낼 수 있는 BYPASS 기능이 있는 summing box 사용을 권장합니다.

⑥ 소수점 자릿수

| 등가입력교정/소수점자릿수 14:13 |        |         |  |  |  |
|---------------------|--------|---------|--|--|--|
| 0                   | 0.0    | 0.00    |  |  |  |
| 0.000               | 0.0000 | 0.00000 |  |  |  |
|                     |        |         |  |  |  |
| 소수점 자릿수를 선택하세요.     |        |         |  |  |  |
| <b>h</b> 5          |        | ► 4     |  |  |  |

### ⑦ 교정 확인

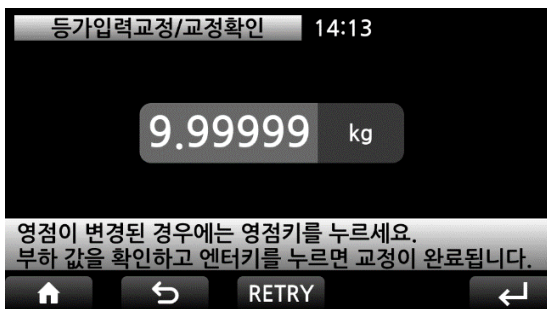

⑧ 교정 완료

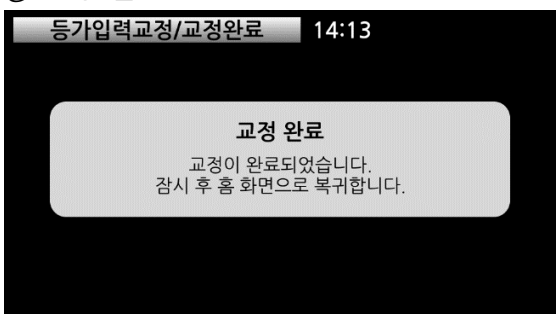

소수점 자릿수를 선택하십시오.

교정이 끝나면 화면에 실시간으로 부하 값을 표시 합니다. 올바르게 교정이 이뤄졌는지 확인 후에 Enter 버튼 을 눌러 교정을 마칩니다. RETRY키를 누르면 센서 정격 용랴ㅇ 단계로 돌아 가 재 교정을 할 수 있습니다.

교정이 완료되었습니다. 교정 완료 화면이 잠시 표시된 후에 초기화면으로 복귀합니다.

### <u>5.3. 중력 가속도 보정</u>

실 부하 교정 장소와 중력 가속도 값이 다른 타 국가 및 지역에서 사용할 경우, 사용 장소의 중 력 가속도 값을 입력하여 측정 값 보정을 하는 모드로 해당 사항이 없으면 사용하지 않습니다.

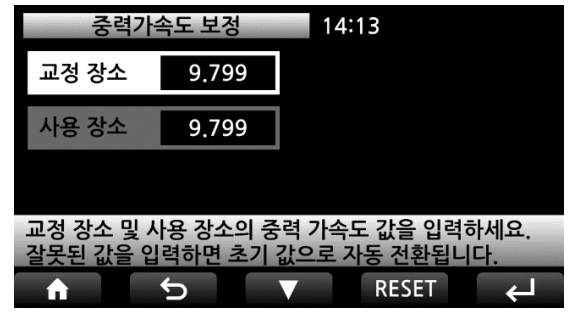

5.4. 교정 변경

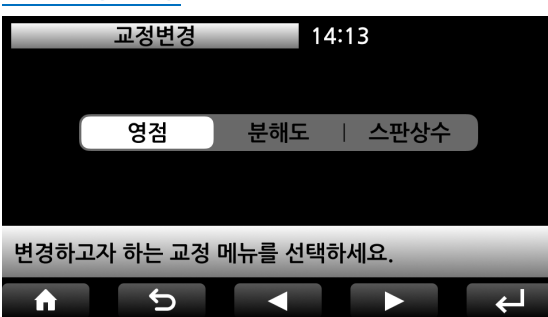

교정 장소에는 실 부하 교정을 실행한 위치의 중력 가속도를 입력하고 사용 장소에는 실제 사용 위치 의 중력 가속도를 입력합니다.

중력 가속도 값을 모르는 경우, 최초 기본값을 그 대로 적용하거거나 이 기능을 사용하지 마십시오.

5.4.1. 영점 변경

| 교정변경/영점 14:13                                                    | 교정변경/영점/완료 14:13                                      |
|------------------------------------------------------------------|-------------------------------------------------------|
| 4302                                                             | <b>영점 변경 완료</b><br>영점이 변경되었습니다.<br>잠시 후 홈 화면으로 복귀합니다. |
| AD 변환 값이 실시간으로 표시됩니다.<br>부하를 가하지 않은 안정된 상태에서 엔터키를 누르세요.<br>▲ ▲ ▲ |                                                       |

영점 값이 안정되면 Enter버튼을 누르십시오. ADC 값은 실시간으로 화면에 표시됩니다.

5.4.2. 분해도 변경

| 교정변경/분해도 14:13                                              | 교정변경/분해도/완료 14:13                   |
|-------------------------------------------------------------|-------------------------------------|
|                                                             |                                     |
| x0.1 x1 ×10                                                 | 분해도 변경 완료                           |
|                                                             | 분해도가 변경되었습니다.<br>잠시 후 홈 화면으로 복귀합니다. |
| 분해도 값을 10배 증가 또는 감소 시킬 수 있습니다.<br>원래의 분해도로 돌아가려면 x1을 선택하세요. |                                     |
|                                                             |                                     |

◆ x0.1: 분해도를 1/10으로 줄여 표시합니다.

예) 1998이라면 반올림하여 2000으로 표시합니다.

- ◆ x1: 분해도를 x0.1이나 x10으로 변경한 경우, 이 버튼을 누르면 원래의 분해도로 돌아갑니다.
- ◆ x10: 현재 표시된 값에서 소수점 1자리가 더 추가됩니다.

예) 1998이라면 1997.5~1998.4로 표시합니다.

5.4.3. 스판 상수 변경

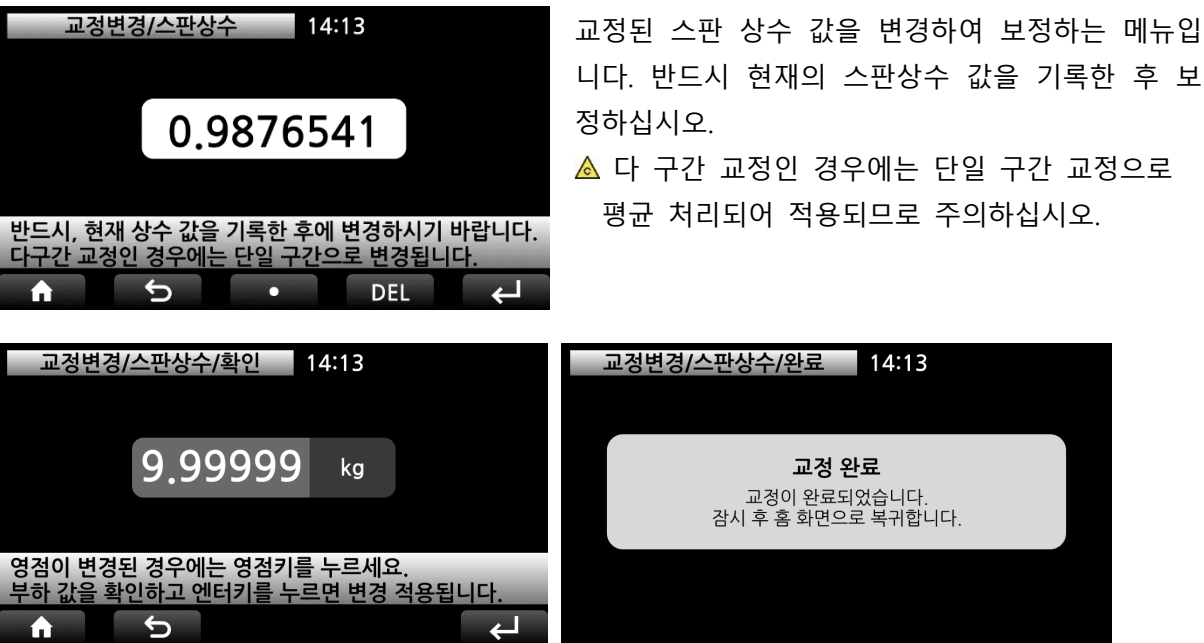

❶ SPAN 상수 계산방법

목표값 (표시 되어야 할 값) / 현재 표시 값 X SPAN 상수 값 = 새로운 SPAN 상수 값 예) 표시되어야 할 값(목표값)이 9.99999인데 현재 표시 값은 9.89999 일 경우,

1000 / 998 X 0.9876541 = 0.99763 (이 값을 상수 값에 재입력) 계산된 값을 적용하면 화면에 조정된 값이 표시됩니다. 값이 맞으면, Enter 버튼을 누르십시오. 틀릴 경우, 위 과정을 한번 더 수행하십시오.

(단, SPAN 상수 값이 변경되어 있으니 변경된 상수 값으로 재 계산 하여야 함)

### <u>5.5. 유지 보수</u>

| l        | 유지  | 수뵈     | _  | 14: | 13  |    |      |
|----------|-----|--------|----|-----|-----|----|------|
|          |     |        |    |     |     |    |      |
|          |     |        |    |     |     |    |      |
| 교정       | 정보  | 테스트    | 모드 | 공장초 | 느기화 | 백업 | 및 복원 |
|          |     |        |    |     |     |    |      |
|          |     |        |    |     |     |    |      |
| 메뉴를      | 선택히 | 세요.    |    |     |     |    |      |
| <b>î</b> |     | C<br>L |    |     |     |    | Ţ    |

### 5.5.1. 교정 정보

| 유지보=          | 수/교정정보 | 14:13 |         |  |
|---------------|--------|-------|---------|--|
| 센서전압          | 5V     | 최대표시  | 999999  |  |
| 교정방식          | 실부하    | 최소눈금  | 1       |  |
| 센서방향          | 단방향    | 소수점   | 0.00000 |  |
| 구간교정          | 10     | 분해도   | x10     |  |
| 교정 정보를 확인하세요. |        |       |         |  |
| <b>f</b>      | ¢      |       | لې آ    |  |

### 5.5.2. 테스트 모드

| 테스트모드 14:13 |       |        |  |  |
|-------------|-------|--------|--|--|
| 스위치         | 부하 센서 | 시리얼 통신 |  |  |
| 외부 입출력      |       |        |  |  |
|             |       |        |  |  |
|             |       |        |  |  |
| 메뉴을 선택하세요   | •     |        |  |  |
| <b>1</b> 5  |       |        |  |  |

인디케이터의 하드웨어와 각종 출력 기능을 테스트 하는 모드입니다.

교정 정보를 확인하십시오.

현재 교정된 정보를 표기합니다.

◆ 버튼 스위치 테스트

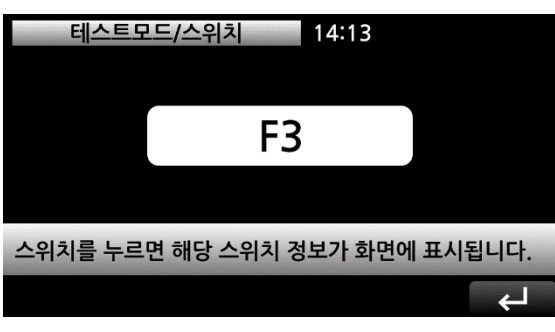

테스트 할 버튼을 누르면 버튼의 이름 또는 번호 가 표시됩니다.

◆ 부하 센서 테스트

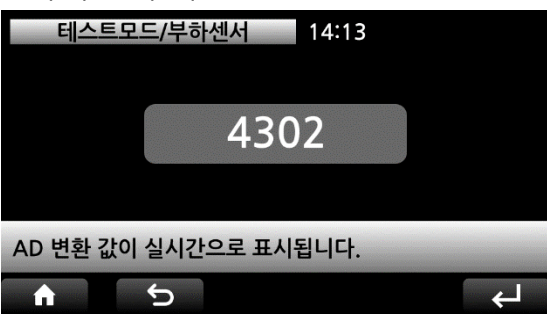

부하 센서의 A/D 변환 값을 실시간 표시합니다.

28

◆ 시리얼 통신 테스트

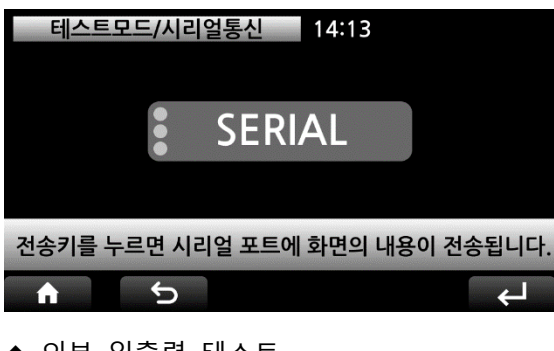

전송 버튼을 누르면 화면에 표시된 내용을 시리얼 통신 전송하고, 데이터 수신 시에슨 좌측 램프(포트 1~3)가 점등됩니다.

외부 입력신호가 감지되면 램프가 켜집니다.

외부 출력 스위치를 켜면 해당 출력 신호가 ON됩 니다.

| ◆ 외부 입출력 터                                     | 스트              |  |  |  |
|------------------------------------------------|-----------------|--|--|--|
| 테스트모드/외부입                                      | 출력 14:13        |  |  |  |
| IN 1 🔵 🛛 IN 5 🔵                                | OUT 1 🚺 OUT 5 🌒 |  |  |  |
| IN 2 🔵 IN 6 🔵                                  | OUT 2 OUT 6     |  |  |  |
| IN 3 🔵 IN 7 🔵                                  | OUT 3 💽         |  |  |  |
| IN 4 🔵 🛛 IN 8 🔵                                | OUT 4           |  |  |  |
| 외부입력이 감지되면 램프가 켜지고, 외부출력 스위치를<br>켜면 신호가 출력됩니다. |                 |  |  |  |
| <b>•</b>                                       |                 |  |  |  |

5.5.3. 공장 초기화

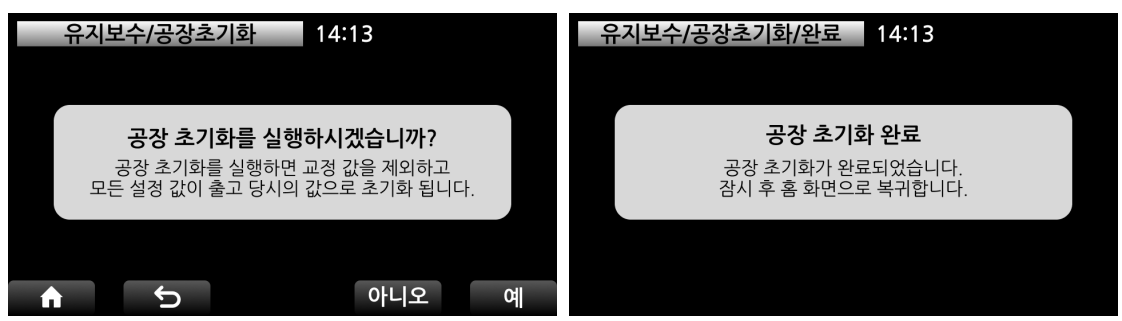

설정모드에서 변경한 설정 값을 출하 당시의 기본 값으로 초기화합니다. 교정 데이터, 백업 데이터, 품번 데이터 등은 초기화하지 않습니다.

5.5.4. 백업 및 복원

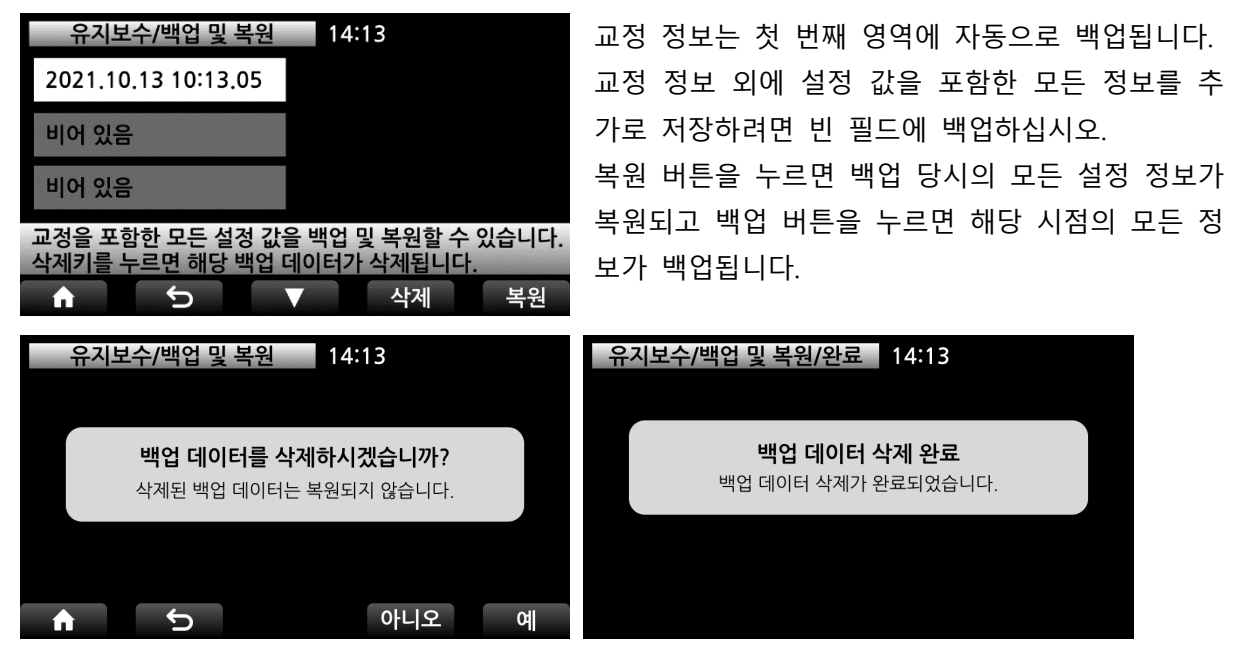

### <u>5.6. 외부입력 채터링</u>

채터링으로 인한 외부 입력의 오 동작을 방지하기 위해 방지 시간을 설정하십시오. 설정한 시간 이상으로 외부 입력 접점이 ON상태로 유지될 때 해당 입력이 동작합니다.

| 외부입력 채터링 14:13                                        |     |       |         |  |
|-------------------------------------------------------|-----|-------|---------|--|
|                                                       |     |       |         |  |
|                                                       | 500 | msec. |         |  |
|                                                       |     |       |         |  |
| 외부입력 채터링 시간을 입력하세요. [ 1 ~ 1000 ]<br>시가 내 채터링혀상을 받지하니다 |     |       |         |  |
|                                                       | 5   | DEL   | دا<br>ل |  |

### 6. 설정 모드

메뉴 버튼을 누르면 설정 모드로 이동합니다.
제품이 최적의 상태로 작동할 수 있도록 제품의 작동 환경을 적절하게 변경하십시오.
❶ 화면 하단에는 펌웨어 버전과 하드웨어 버전이 표시됩니다.

### 6.1. 표시 및 조작

| 설정 메뉴 14:13         |         | 표시 및 조  | 스작 14:13   | 1         |          |
|---------------------|---------|---------|------------|-----------|----------|
| 표시 및 조작             | 측정 파라미터 | 시리얼 통신  | 언어/한국어     | 화면밝기/100  | 부저음/ON   |
| 이세 미 거자             | 비고기 서저  | 아나리그 추려 | 시간설정       | 단위/kg     | 키작동제한/ON |
| 신제 옷 시경             | 비표가 걸경  | 이글포크 걸려 | 외부입력       |           |          |
| 이더넷 설정              | 무선 설정   | CAN 통신  |            |           |          |
| 설정하고자 하는 메뉴를 선택하세요. |         |         | 설정하고자 하는 머 | 뉴를 선택하세요. | _        |
| SW 1.01 HW          | 1.00    | لې ◄    | <b>A</b> 5 |           |          |

6.1.1. 언어

| 표시및      | 조작/언어    | 14:13   |    |
|----------|----------|---------|----|
|          | 한국어      | English |    |
|          |          |         |    |
| 화면에 표시되는 | 는 언어를 선택 | 하세요.    |    |
| <b>A</b> | 5        |         | لې |

사용 언어를 선택하십시오.

### 6.1.2. 화면 밝기

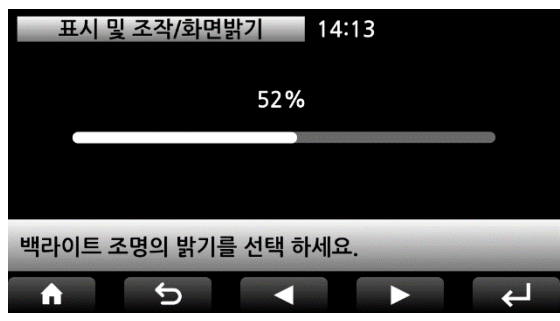

### 6.1.3. 부저 음

| 표시 및 조   | 작/부저음     | 14:13 |   |   |
|----------|-----------|-------|---|---|
|          |           |       |   |   |
|          | ON        | OFF   |   |   |
|          |           |       |   |   |
|          |           |       |   |   |
| 키 조작음을 켜 | 거나 끌 수 있습 | 늡니다.  |   |   |
|          | 5         |       | - | Ψ |

화살표 버튼으로 TFT 화면 밝기를 설정하십시오.

버튼 조작 음 및 각종 알림 음의 발생 여부를 선택 하십시오.

6.1.4. 시간 설정

| 田    | 시 및 조직   | 낙/시간설경             | 14:        | 13  |   |
|------|----------|--------------------|------------|-----|---|
| 2 0  | 년<br>2 1 | 월<br>1 0           | <u>ତ୍ର</u> |     |   |
| 숫자 키 | 로 날짜와    | 와 시간을 <sup>,</sup> | 설정하세요      | •   |   |
| A    |          | Ð                  | RESET      | DEL | Ţ |

### 6.1.5. 단위

| 표시 및 조작/단위 14:13         |                    |                  |                     |     |      |  |  |
|--------------------------|--------------------|------------------|---------------------|-----|------|--|--|
| OFF                      | g                  | kg               | ton                 | lb  | Ν    |  |  |
| kN                       | Pa                 | kPa              | MPa                 | Bar | mm   |  |  |
| kgf                      | kgf*cm             | kgf∗m            | N*cm                | Nm  | KN∗m |  |  |
| mmHg                     | mmH <sub>2</sub> O | m/s <sup>2</sup> | kgf/cm <sup>2</sup> |     |      |  |  |
| 메인 창에 표시되는 측정 단위를 선택하세요. |                    |                  |                     |     |      |  |  |
|                          |                    |                  |                     |     |      |  |  |

화면 상단에 표시되는 시간을 설정합니다. 주위 온도 및 주변 환경에 따라 시간 오차가 발생 할 수 있으므로 한 달에 한 번 시간 재설정을 권장 합니다.

표시 할 단위를 선택하십시오.

단위를 바꾼다고 해서 측정값이 자동 환산하여 표 시되는 것은 아니므로 유의하십시오.

6.1.6. 키 작동 제한

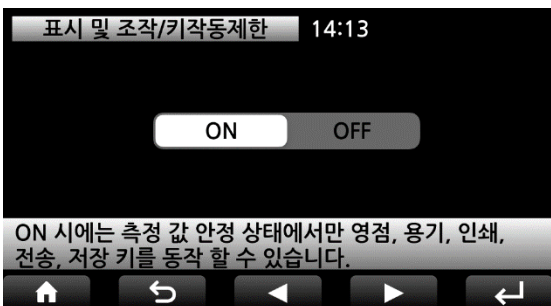

키 작동 제한을 ON으로 설정하면, 영점, 용기, 인 쇄, 전송 및 저장 버튼은 측정 값이 안정될 때만 동작합니다.

### 6.1.7. 외부 입력

외부 입력 IN1~IN8 접점 용도를 설정합니다. 외부 입력으로 품번 1~8까지 호출도 가능합니다.

| 표시 및 조작/의  | 외부입력 14:13          | 8      | 표시 및 조작/외부    | 브입력/IN1 14:13 |       |
|------------|---------------------|--------|---------------|---------------|-------|
| IN1/영점     | IN2/홀드              | IN3/용기 | 영점            | 홀             | 용기    |
| IN4/Gross  | IN5/Net             | IN6/전송 | Gross         | Net           | 작업중   |
| IN7/시작     | IN8/정지              |        | 시작            | 정지            | 인쇄    |
|            |                     |        | 전송            | 저장            | 품번 01 |
| 각각의 외부 입력의 | 니 기능을 설정하세 <b>요</b> |        | 외부 입력 IN1 의 용 | 용도를 선택하세요.    | -     |
| <b>h</b> 5 |                     | ► ←    | <b>h</b> 5    |               | ►     |

### 6.2. 측정 파라미터

| 설정 메누      | <del>,</del> 14:13 |              | 측정 파라미터 14:13 |                |                |  |  |  |
|------------|--------------------|--------------|---------------|----------------|----------------|--|--|--|
| 표시 및 조작    | 측정 파라미터            | 시리얼 통신       | 변환속도/50Hz     | LP Filter/40.0 | MA F ilter/OFF |  |  |  |
| 이세 미 거자    | 비고기 서저             | 아나리그 추려      | 영점동작/100%     | 영점시간/0.0       | 영점폭/0.0        |  |  |  |
| 신세 옷 시장    | 이프기 일정             | 에글ㅗㅗ 걸 ㅋ     | 안정시간/1.0      | 안정폭/1.0        | 중량백업/OFF       |  |  |  |
| 이더넷 설정     | 무선 설정              | CAN 통신       | 홀드/피크         |                |                |  |  |  |
| 설정하고자 하는 메 | 뉴를 선택하세요.          |              | 설정하고자 하는 메    | 뉴를 선택하세요.      | _              |  |  |  |
| SW 1.01 HW | 1.00               | <b>ل</b> ې < | <b>h</b> 5    |                |                |  |  |  |

6.2.1. 변환 속도

| 측정 파라미   | 터/변환속도  | 14:13  |        |
|----------|---------|--------|--------|
| 10Hz     | 50Hz    | 1000Hz | 5000Hz |
|          |         |        |        |
| 센서 변환 속도 | 를 선택하세요 | •      |        |
|          | 5       |        |        |

센서의 변환속도를 선택합니다.

일반계량에서는 10Hz 또는 50Hz를 선택하고, 계측모드에서는 1000Hz, 5000Hz를 선택하십시오. • 측변환 속도가 높을수록 안정성은 낮습니다. 하지만, 낙하실험, 순간값, 홀드값의 경우에는 참값에 가까워집니다.

### 6.2.2. LP Filter (로우 패스 필터)

| 측정 파라미터/LP Filter 14:13      |     |     |     |     |     |  |
|------------------------------|-----|-----|-----|-----|-----|--|
| OFF                          | 0.7 | 1.0 | 1.4 | 2,0 | 2.8 |  |
| 4.0                          | 5.6 | 7.0 |     |     |     |  |
|                              |     |     |     |     |     |  |
|                              |     |     |     |     |     |  |
| 측정 값의 로우패스 필터 차단 주파수를 선택하세요. |     |     |     |     |     |  |
| A                            | ¢   |     |     |     | L)  |  |

[변환 속도 10Hz]

로우 패스 필터 차단 주파수를 선택합니다. 숫자가 높아질수록 빨리 표현합니다. 진동이 많은 곳에서는 숫자 를 낮춰 사용하십시오.

| 측정       | 파라미터/  | LP Filter | 14:13  |        |      | 측정       | 파라미터/  | LP Filter | 14:13  |       |      | 측    | 성 파라미터/ | LP Filter | 14:13  | 3      |      |
|----------|--------|-----------|--------|--------|------|----------|--------|-----------|--------|-------|------|------|---------|-----------|--------|--------|------|
| OFF      | 0.7    | 1.0       | 1.4    | 2.0    | 2.8  | OFF      | 0.7    | 1.0       | 1.4    | 2.0   | 2.8  | OFF  | 0.7     | 1.0       | 1.4    | 2.0    | 2.8  |
| 4.0      | 5.6    | 7.0       | 10.0   | 14.0   | 20.0 | 4.0      | 5.6    | 7.0       | 10.0   | 14.0  | 20.0 | 4.0  | 5.6     | 7.0       | 10.0   | 14.0   | 20.0 |
| 28.0     | 40.0   |           |        |        |      | 28.0     | 40.0   | 56.0      | 70.0   | 100   | 200  | 28.0 | 40.0    | 56.0      | 70.0   | 100    | 200  |
|          |        |           |        |        |      | 300      | 400    | 500       |        |       |      | 300  | 400     | 500       | 1000   | 1500   | 2000 |
| 측정 값의    | 로우패스   | 필터 차단     | 난 주파수를 | - 선택하서 | 요.   | 측정 값의    | 로우패스   | 필터 차단     | 난 주파수를 | 선택하서  | 요.   | 측정 깂 | 의 로우패스  | - 필터 차단   | 난 주파수를 | 를 선택하서 | 요.   |
| <b>A</b> | С<br>С |           |        |        | L→   | <b>A</b> | C<br>D |           |        |       | L→   | Â    | C<br>D  |           |        |        | Ţ    |
|          | [변환    | 한 속도      | E 50   | Hz]    |      |          | [변환    | 한 속도      | E 100  | )0Hz] |      |      | [변환     | 속도        | 500    | 0Hz]   |      |

# 6.2.3. MA Filter (이동 평균 필터)

이동평균 필터의 샘플링 개수를 선택합니다.

숫자가 낮아질수록 표시 속도가 높습니다. 진동이 많은 곳에서는 숫자를 높혀 사용하십시오. 100의 의미는 100개의 Data를 평균내어 표시한다는 의미입니다.

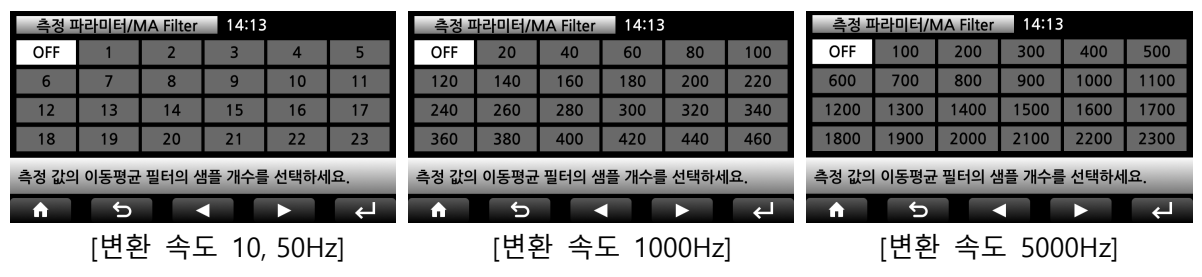

### 6.2.4. 영점 동작

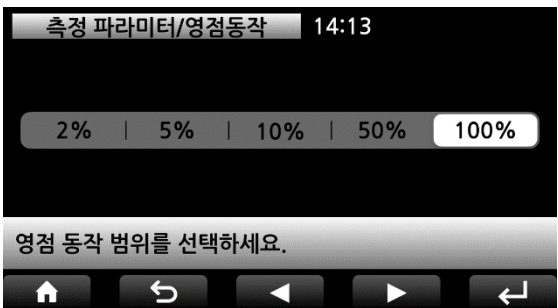

영점 버튼, 영점 외부 입력의 작동 범위를 지정합 니다. 최대 표시의 백분율(%)로 작동 범위를 선택 하십시오.

6.2.5. 영점 시간

6.2.6. 영점 폭

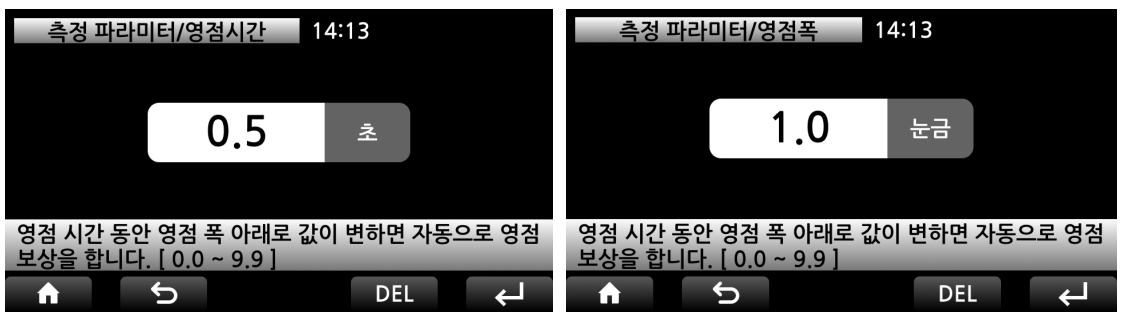

미세 먼지가 쌓여 영점이 변하거나, 부하를 제거하여도 영점으로 복귀하지 않을 때 자동으로 영 점으로 복귀하는 기능입니다.

예) 영점 시간이 0.5이고 영점 폭이 1.0인 경우, 0.5초 동안 1.0눈금 이하로 측정 값이 변하면 자동 으로 측정 값을 0으로 만듭니다.

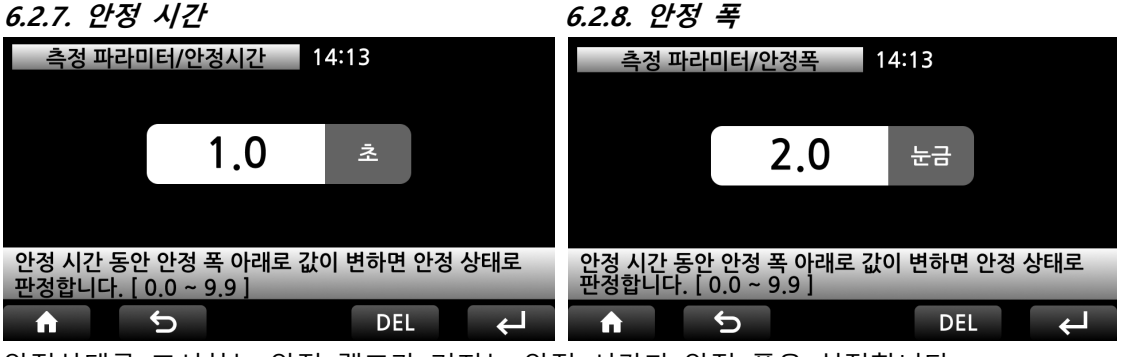

안정상태를 표시하는 안정 램프가 켜지는 안정 시간과 안정 폭을 설정합니다. 안정 시간 동안 안정 폭이 변경되면 안정 램프가 점등됩니다.

### 6.2.9. 중량 백업

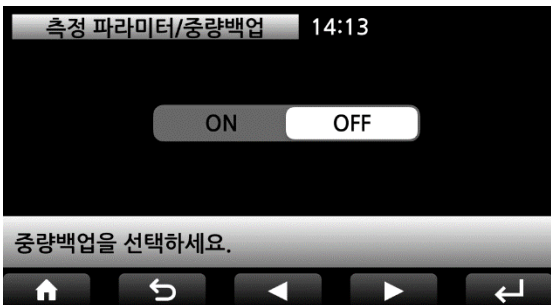

OFF을 선택하면 전원을 켰을 때의 측정 값을 무조 건 0으로 표시합니다.

ON를 선택하면 현재 센서 측정 값이 표시됩니다.

6.2.10. 홀드

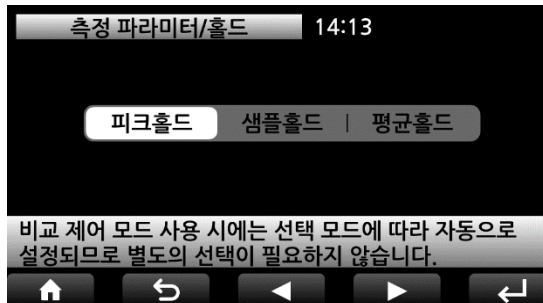

# 홀드 모드를 선택합니다. 피크 홀드: 측정 값의 피크치를 표시합니다. 샘플 홀드: 홀드 버튼을 누르거나 외부 입력 홀드 신호가 ON되었을 때의 측정 값을 홀드합니다. 평균 홀드: 일정 시간 동안 측정 된 값의 평균 값 을 홀드합니다.

### 6.3. 시리얼 통신

각 포트의 설정을 마친 후에 장비 번호를 설정합니다.

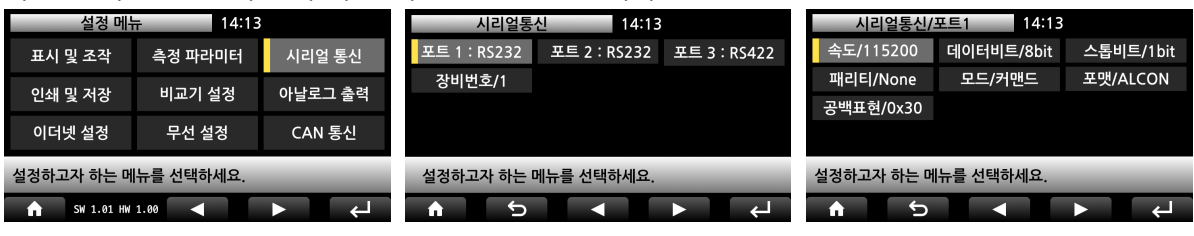

### 6.3.1. 통신 속도

| 시리얼통신/1/속도 14:13               |       |       |  |  |  |  |
|--------------------------------|-------|-------|--|--|--|--|
| 2400                           | 4800  | 9600  |  |  |  |  |
| 19200                          | 38400 | 57600 |  |  |  |  |
| 115200                         |       |       |  |  |  |  |
|                                |       |       |  |  |  |  |
| 시리얼 통신 속도를 선택하세요. [ 단위 : BPS ] |       |       |  |  |  |  |
| <b>h</b> 5                     |       |       |  |  |  |  |

# 6.3.2. 데이터 비트

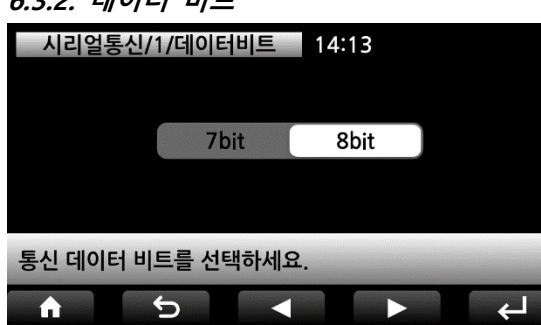

### 6.3.3. 스톱 비트

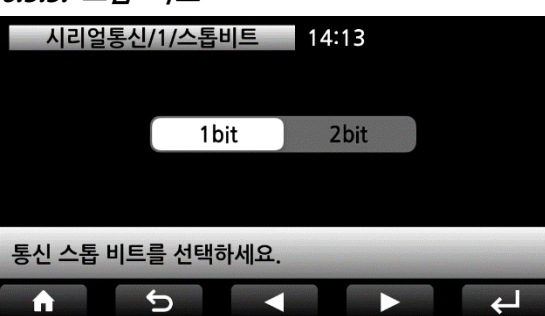

통신 속도를 선택하십시오.

통신 방식을 RS232로 선택하면 115200Kbps까지 선택이 제한됩니다.

시리얼 통신 데이터 비트를 선택합니다.

시리얼 통신 스톱 비트를 선택합니다.

6.3.4. 패리티 비트

| 시    | 리얼통신/1/패 | 리티 1   | 4:13 |          |
|------|----------|--------|------|----------|
|      | None     | Even   | Odd  |          |
|      |          |        |      |          |
| 통신 패 | 리티 비트를 선 | !택하세요. |      |          |
| A    | 5        |        |      | <u>ب</u> |

6.3.5. 통신 모드

| 시리얼통신/1                      | 1/모드 14    | 4:13  |        |
|------------------------------|------------|-------|--------|
| 수동                           | 안정 시       |       | 판정 시   |
| 실시간                          | 커맨드        | ,     | 시간 지정  |
| ModBus                       |            |       |        |
|                              |            |       |        |
| 통신 모드를 선택히                   | 세요.        |       |        |
| <b>n</b> 5                   |            |       | L<br>L |
| 시리얼통신/1/모드                   | E/시간 지정 14 | 1:13  |        |
|                              |            |       |        |
|                              | 3600       | 초     |        |
|                              |            |       |        |
| 자동으로 전송되는<br>[ 0.01 ~ 3600 ] | 시간 간격을 입   | 력하세요. |        |
|                              |            |       |        |

시리얼 통신 패리티 비트를 선택합니다.

수동: 전송 버튼을 눌렀을 때 한 번 전송합니다. 안정 시: 측정 값이 안정되면 한 번 전송합니다. 판정 시: 비교기 모드에서 판정 신호가 ON될 때 1 회 전송합니다.

실시간: 측정된 값을 실시간으로 전송합니다. 커맨드: 외부 장비의 커맨드에 따라 요청 값을 전 송합니다.

ModBus: 37페이지 ModBus-RTU를 참고하십시오. 시간 지정: 설정된 시간 간격마다 전송합니다.

### 외부 기기에서 조작하고자 할 때 커맨드 모드를 사용할 수 있습니다.

|       | 시작  | 장비 | 번호 |    | 커맨드         | 종료  | 전송 예제                |
|-------|-----|----|----|----|-------------|-----|----------------------|
| ASCII | STX | 0  | 1  | ,  | 자리스 가벼 ㅋㄷ   | ETX | 02 01, MF 03         |
| HEX   | 02  | 30 | 31 | 2C | 시 것도 기 한 포드 | 03  | 02 30 31 2C 4D 46 03 |

장비 번호를 사용하지 않는 경우, 장비 번호와 구분 기호(,)는 제외할 수 있습니다.

| 기능      | 커맨드 * 괄호 안은 HEX | 인디케이터 응답         |
|---------|-----------------|------------------|
| 측정 값 요청 | MF (4D 46)      | 설정된 전송 포맷으로 PC전송 |
| 영점      | MZ (4D 5A)      |                  |
| 홀드      | MH (4D 48)      |                  |
| 용기      | MT (4D 54)      |                  |
| 총중량     | MG (4D 47)      |                  |
| 순중량     | MN (4D 4E)      | Echo 응답          |
| 시작      | MA (4D 41)      |                  |
| 정지      | MO (4D 4F)      |                  |
| 인쇄      | MP (4D 50       |                  |
| 저장      | MS (4D 53)      |                  |

| 현재 품번 변경    | S01 (53 30 31) * 품번 1변경                                                                       |                                                                                 |
|-------------|-----------------------------------------------------------------------------------------------|---------------------------------------------------------------------------------|
| OUT1~6 값 설정 | S01,1,0.2<br>(53 30 31 2C 31 2C 30 2E 32)<br>* 품번 1 OUT1 값 0.2 설정                             | Echo 응답                                                                         |
| 품번 요청       | RS (52 53)                                                                                    | S02 * 현재 품번 2                                                                   |
| OUT1~6 값 요청 | R01,1 (52 30 31 2C 31)<br>* 품번 1 OUT1 값 요청                                                    | S01,1,0.2 * 품번 1 OUT1 값 0.2                                                     |
| 비교기 상태      | RC (52 43)3                                                                                   | C001010,10000100<br>C OUT1 2 3 4 5 6 IN1 2 3 4 5 6 7 8<br>* OUT3,5-ON, IN1,6-ON |
| 날짜 및 시간 설정  | G21,12,13,11,00<br>(47 32 31 2C 31 32 2C 31 33 2C<br>31 31 2C 30 30)<br>* 21년 12월 13일 11시 00분 | Echo 응답                                                                         |
| 날짜 및 시간 요청  | RT (52 54)                                                                                    | G21,12,13,11,00<br>* 21년 12월 13일 11시 00분                                        |

### ◆ ModBus-RTU

RS-485 통신 환경에서 동작하기 위한 모드버스 프로토콜의 한 종류로 장치 ID를 통하여 각 장치 를 구분하고 CRC를 이용하여 에러를 확인하여 통신하는 프로토콜입니다.

Function code 03h : Read Holding Registers

Function code 06h : Write Single Registers

Function code 10h : Writer Multiple Registers

| 주소<br>(HEX) | 주소<br>(DEC) | 길<br>이 | R/W | 설명        |
|-------------|-------------|--------|-----|-----------|
| 00h         | 0           | 2      | RO  | 최대 표시     |
| 02h         | 2           | 1      | RO  | 최소 눈금     |
| 03h         | 3           | 1      | RO  | 소수점 위치    |
| 04h         | 4           | 2      | RO  | AD 변환 값   |
| 06h         | 6           | 2      | RO  | 측정 값      |
| 08h         | 8           | 1      | RO  | 램프 상태     |
| 09h         | 9           | 1      | RO  | 에러 데이터    |
| 0Ah         | 10          | 20     | -   | Reserved  |
| 1Eh         | 30          | 1      | RO  | 비교기 모드    |
| 1Fh         | 31          | 1      | RO  | 외부 입출력 상태 |
| 20h         | 32          | 28     | -   | Reserved  |

| 주소<br>(HEX) | 주소<br>(DEC) | 길<br>이 | R/W | 설명        |
|-------------|-------------|--------|-----|-----------|
| 3Ch         | 60          | 2      | RW  | 날짜        |
| 3Eh         | 62          | 2      | RW  | 시간        |
| 40h         | 64          | 1      | WO  | 외부 입력 명령  |
| 41h         | 65          | 1      | RW  | 품번        |
| 42h         | 66          | 2      | RW  | OUT1 설정 값 |
| 44h         | 68          | 2      | RW  | OUT2 설정 값 |
| 46h         | 70          | 2      | RW  | OUT3 설정 값 |
| 48h         | 72          | 2      | RW  | OUT4 설정 값 |
| 4Ah         | 74          | 2      | RW  | OUT5 설정 값 |
| 4Ch         | 76          | 2      | RW  | OUT6 설정 값 |
| 4Eh         | 78          | 22     | -   | Reserved  |

RO: 읽기 전용, WO: 쓰기 전용, RW: 읽기 쓰기

# [ 램프 상태 맵 ]

| 8bit | 7bit | 6bit | 5bit | 4bit | 3bit | 2bit      | 1bit |
|------|------|------|------|------|------|-----------|------|
|      |      |      | 안정   | 순중량  | 총중량  | 니 <br>19월 | 영점   |

[에러데이터맵]

| 8bit  | 7bit | 6bit | 5bit | 4bit | 3bit | 2bit | 1bit  |
|-------|------|------|------|------|------|------|-------|
| 오버 로드 |      |      |      |      |      |      | 센서 에러 |

[비교기 모드 맵]

| 0     | 1         | 2           | 3         | 4      |
|-------|-----------|-------------|-----------|--------|
| OFF   | 리미트 모드    | 체커 모드       | 리미트 체커 모드 | 2 단 공급 |
| 5     | 6         | 7           |           |        |
| 4단 공급 | 1단공급 2단배출 | 2 단공급 2 단배출 |           |        |

[ 외부 입 출력 ]

| 16bit | 15bit | 14bit | 13bit | 12bit | 11bit | 10bit | 9bit |
|-------|-------|-------|-------|-------|-------|-------|------|
|       |       | OUT6  | OUT5  | OUT4  | OUT3  | OUT2  | OUT1 |
| 8bit  | 7bit  | 6bit  | 5bit  | 4bit  | 3bit  | 2bit  | 1bit |
| IN8   | IN7   | IN6   | IN5   | IN4   | IN3   | IN2   | IN1  |

[외부 입력 명령]

| 1      | 2      | 3       | 4       | 5       |
|--------|--------|---------|---------|---------|
| 영점     | 홀드     | 용기      | 총중량     | 순중량     |
| 6      | 7      | 8       | 9       | 10      |
| 작업중    | 시작     | 정지      | 인쇄      | 전송      |
| 11     | 12     | 13      | 14      | 15      |
| 저장     | 품번1 호출 | 품번 2 호출 | 품번 3 호출 | 품번 4 호출 |
| 16     | 17     | 18      | 19      |         |
| 품번5 호출 | 품번6 호출 | 품번7 호출  | 품번 8 호출 |         |

# 예) 2021년 10월 13일 14시 30분 15초 Write 및 Read

| Slave Address | Starting Address | Number of Register |
|---------------|------------------|--------------------|
| 1             | 3Ch              | 4                  |

# ① 쓰기: Write Multiple Registers 사용

| Request                   |     | Response                  |
|---------------------------|-----|---------------------------|
| Field Name                | Hex | Field Name                |
| Slave Address (Device ID) | 01h | Slave Address (Device ID) |
| Function                  | 10h | Function                  |
| Starting Address High     | 00h | Starting Address High     |
| Starting Address Low      | 3Ch | Starting Address Low      |
| Number of Register High   | 00h | Number of Register High   |
| Number of Register Low    | 04h | Number of Register Low    |
| Byte Count                | 08h | CRC Code High             |
| Date High                 | 00h | CRC Code Low              |
| Date High                 | 03h |                           |
| Date Low                  | 38h |                           |
| Date Low                  | 45h |                           |
| Time High                 | 00h |                           |
| Time High                 | 02h |                           |
| Time Low                  | 2Eh |                           |
| Time Low                  | A7h |                           |
| CRC Code High             | XX  |                           |
| CRC Code Low              | XX  |                           |

② 읽기: Read Holding Registers 사용

| Request                   |     |
|---------------------------|-----|
| Field Name                | Hex |
| Slave Address (Device ID) | 01h |
| Function                  | 03h |
| Starting Address High     | 00h |
| Starting Address Low      | 3Ch |
| Number of Register High   | 00h |
| Number of Register Low    | 04h |
| CRC Code High             | XX  |
| CRC Code Low              | XX  |

| Response                  |     |  |  |  |
|---------------------------|-----|--|--|--|
| Field Name                | Hex |  |  |  |
| Slave Address (Device ID) | 01h |  |  |  |
| Function                  | 03h |  |  |  |
| Byte Count                | 08h |  |  |  |
| Date High                 | 00h |  |  |  |
| Date High                 | 03h |  |  |  |
| Date Low                  | 38h |  |  |  |
| Date Low                  | 45h |  |  |  |
| Time High                 | 00h |  |  |  |
| Time High                 | 02h |  |  |  |
| Time Low                  | 2Eh |  |  |  |
| Time Low                  | A7h |  |  |  |
| CRC Code High             | XX  |  |  |  |
| CRC Code Low              | XX  |  |  |  |

Hex 01h 10h 00h 3Ch 00h 04h XX XX

# 6.3.6. 통신 포맷

| 시리얼통     | 신/1/포맷 |  | 14:13 |            |
|----------|--------|--|-------|------------|
|          |        |  |       |            |
| ALCON    | CAS    |  | AND   | Protocol D |
|          |        |  |       |            |
|          |        |  |       |            |
| 통신 포맷을 신 | 선택하세요. |  |       |            |
|          | 5      |  |       | ▶ ←        |

# ◆ ALCON 포맷 (22 bytes)

| HEX  |    | ASCII (XOR CRC range) |   |    |   |    |              |   |  |  |  |  |    | AS | CII | HEX |   |   |   |   |      |
|------|----|-----------------------|---|----|---|----|--------------|---|--|--|--|--|----|----|-----|-----|---|---|---|---|------|
| STX  | 장비 | 번호                    |   | H1 |   | H2 | H2 측정 데이터 단위 |   |  |  |  |  | CF | RC | ETX |     |   |   |   |   |      |
| 0x02 | 9  | 9                     | , | 3  | , |    | ,            | + |  |  |  |  | 0  | •  | 0   | ,   | 0 | 2 | F | F | 0x03 |

통신 포맷을 선택합니다.

[H1: Header]

| H1    | 안정 | 불안정 | 오버로드 | 홀드 | LO | OK(완료) | HI |  |  |  |  |  |
|-------|----|-----|------|----|----|--------|----|--|--|--|--|--|
| ASCII | 0  | 1   | 2    | 3  | 4  | 5      | 6  |  |  |  |  |  |

| [H2: Not used] |     |     |  |  |  |  |  |  |  |
|----------------|-----|-----|--|--|--|--|--|--|--|
| H2             | 총중량 | 순중량 |  |  |  |  |  |  |  |
| ASCII          | 0   | 1   |  |  |  |  |  |  |  |

[단위: 측정 값 단위]

| 단위                    | null | g | kg  | ton | lb | Ν  | kΝ  | Ра | kPa  | MPa              | Bar | mm                | kgf | kgf*cm | kgf*m |
|-----------------------|------|---|-----|-----|----|----|-----|----|------|------------------|-----|-------------------|-----|--------|-------|
| 1 <sup>st</sup> ASCII | 0    | 0 | 0   | 0   | 0  | 0  | 0   | 0  | 0    | 0                | 1   | 1                 | 1   | 1      | 1     |
| 2 <sup>nd</sup> ASCII | 0    | 1 | 2   | 3   | 4  | 5  | 6   | 7  | 8    | 9                | 0   | 1                 | 2   | 3      | 4     |
|                       |      |   |     |     |    |    |     |    |      |                  |     |                   |     |        |       |
| 단위                    | N*cn | n | N*m | KN  | *m | mr | nHg | mm | ηH2O | m/s <sup>2</sup> | kg  | f/cm <sup>2</sup> |     |        |       |
| 1 <sup>st</sup> ASCII | 1    |   | 1   | 1   |    |    | 1   |    | 1    | 2                |     | 2                 |     |        |       |
| 2 <sup>nd</sup> ASCII | 5    |   | 6   | 7   | ,  |    | 8   |    | 9    | 0                |     | 1                 |     |        |       |

◆ CAS 포맷 (22 bytes)

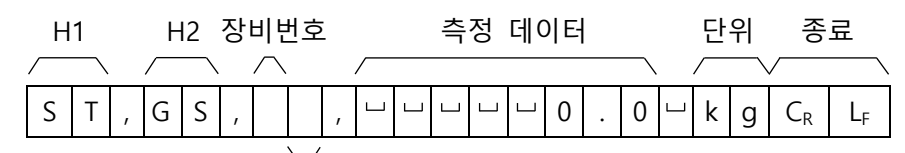

램프 상태

|            | ST                            | 안                                                   | 정 (0x53)(0x                      | 54)              |       |      |      |      |  |  |  |
|------------|-------------------------------|-----------------------------------------------------|----------------------------------|------------------|-------|------|------|------|--|--|--|
| 1.14       | US                            | 불                                                   | 안정 (0x55)(                       | 0x53)            |       |      |      |      |  |  |  |
| HI         | OL                            | 오                                                   | 버로드 (0x4F                        | ) (0x4C)         |       |      |      |      |  |  |  |
|            | HD                            | 홀                                                   | 홀드 (0x48) (0x44)                 |                  |       |      |      |      |  |  |  |
| <u>ц</u> р | GS                            | 총                                                   | 총중량 (0x47) (0x53)                |                  |       |      |      |      |  |  |  |
| 112        | NT                            | 순                                                   | 순중량 (0x4E) (0x54)                |                  |       |      |      |      |  |  |  |
| 자비 비승      | 장비 번                          | 호는 디                                                | · 다수의 장비를 사용할 때 장비 구분을 위해 사용됩니다. |                  |       |      |      |      |  |  |  |
| 이미 건오      | 장비 번                          | 호는 실                                                | <sup>널</sup> 정모드에서               | 설정할 수            | 있습니다. |      |      |      |  |  |  |
| 래표 사태      | Bit7                          | Bit6                                                | Bit5                             | Bit4             | Bit3  | Bit2 | Bit1 | Bit0 |  |  |  |
| ᆸᅳ ᅌᆌ      | 1                             | Stabl                                               | e 1                              | Hold             | 1     | Net  | Tare | Zero |  |  |  |
|            | 예 1) 1                        | 3.5kg                                               | <i>' ', ' ', ' ', ' ', '</i> 1   | ', '3', '.', '5' |       |      |      |      |  |  |  |
| 측정 데이터     | 예 2) 1                        | 35kg                                                | ' <i>','','','','</i> 1          | ', '3', '5', ' ' |       |      |      |      |  |  |  |
|            | 예 3) - '                      | 相 3) -13.5kg '-', ' ', ' ', ' ', '1', '3', '., '5 ' |                                  |                  |       |      |      |      |  |  |  |
| 단위         | 아래의                           | 측정 깂                                                | 났 단위 표와                          | 동일합니다            |       |      |      |      |  |  |  |
| 종료         | C <sub>R</sub> L <sub>F</sub> | (0                                                  | (0x0D) (0x0A)                    |                  |       |      |      |      |  |  |  |

[단위: 측정 값 단위]

| 단위                    | null | g | kg  | ton | lb  | Ν  | kN  | Ра | kPa              | MPa              | Bar | mm                | kgf | kgf*cm | kgf*m |
|-----------------------|------|---|-----|-----|-----|----|-----|----|------------------|------------------|-----|-------------------|-----|--------|-------|
| 1 <sup>st</sup> ASCII | 0    |   | k   |     | 0   | 0  | 0   | 0  | 0                | 0                | 1   | 1                 | 1   | 1      | 1     |
| 2 <sup>nd</sup> ASCII | 0    | g | g   | t   | 4   | 5  | 6   | 7  | 8                | 9                | 0   | 1                 | 2   | 3      | 4     |
| 다위                    | N*cn | n | N*m | KN  | *m  | mr | nHa | mm | H <sub>2</sub> O | m/s <sup>2</sup> | ka  | f/cm <sup>2</sup> | 7   |        |       |
|                       |      |   |     |     | 111 |    | mig |    | 1120             | 111/3            | кy  | i/ CIII           |     |        |       |
| 1 <sup>st</sup> ASCII | 1    |   | 1   | 1   |     |    | 1   |    | 1                | 2                |     | 2                 |     |        |       |
| 2 <sup>nd</sup> ASCII | 5    |   | 6   | 7   | ,   |    | 8   |    | 9                | 0                |     | 1                 | ]   |        |       |

g, kg, t(ton) 은 문자로 출력됩니다.

◆ AND 포맷 (18 bytes)

| H1 H2  | ÷                                                                                  | 측정 데이터 단위 종료                             |
|--------|------------------------------------------------------------------------------------|------------------------------------------|
|        | $\left[ \begin{array}{c} \\ \\ \\ \\ \\ \\ \\ \\ \\ \\ \\ \\ \\ \\ \\ \\ \\ \\ \\$ |                                          |
|        |                                                                                    |                                          |
|        | ST                                                                                 | 안정 (0x53) (0x54)                         |
| ⊔1     | US                                                                                 | 불안정 (0x55) (0x53)                        |
| 111    | OL                                                                                 | 오버로드 (0x4F)(0x4C)                        |
|        | HD                                                                                 | 홀드 (0x48) (0x44)                         |
| Ц2     | GS                                                                                 | 총중량 (0x47) (0x53)                        |
| 112    | NT                                                                                 | 순중량 (0x4E) (0x54)                        |
|        | e.g.1) 13.5kg                                                                      | '+', ' ', ' ', ' ', '1', '3', '., '5'    |
| 측정 데이터 | e.g.2) 135kg                                                                       | '+', ' ', ' ', ' ', ' ', '1', '3', '5'   |
|        | e.g.3) -13.5kg                                                                     | ; '-', ' ', ' ', ' ', '1', '3', '., '5 ' |
| 단위     | 위의 ALCON                                                                           | 포맷의 측정 값 단위 표와 동일합니다.                    |
| 종료문자   | C <sub>R</sub> L <sub>F</sub>                                                      | (0x0D) (0x0A)                            |

### ◆ Protocol D (21 bytes)

### 예) 장비번호 01, 측정 값 +123.45 일 경우

| Code  | Start | l II | C    | Len  | gth  | Mark | Cha  | nnel | Data  | Chec | ksum | End  |
|-------|-------|------|------|------|------|------|------|------|-------|------|------|------|
| ASCII | STX   | 0    | 1    | 0    | А    | D    | 0    | 1    | 아래 차조 | 6    | 3    | ETX  |
| HEX   | 0x02  | 0x30 | 0x31 | 0x30 | 0x45 | 0x44 | 0x30 | 0x31 | 이네 곱꼬 | 0x36 | 0x33 | 0x03 |

|                      | Data(10 Bytes)                                                                                                    |   |   |   |   |   |   |  |   |   |  |  |  |
|----------------------|----------------------------------------------------------------------------------------------------|---|---|---|---|---|---|--|---|---|--|--|--|
| Index 측정 값 (8 bytes) |                                                                                                    |   |   |   |   |   |   |  |   |   |  |  |  |
| ASCII                | 0                                                                                                    | 0 | + | 0 | 1 | 2 | 3 |  | 4 | 5 |  |  |  |
| HEX                  | HEX         0x30         0x30         0x2B         0x30         0x31         0x32         0x33         0x2E         0x34         0x35 |   |   |   |   |   |   |  |   |   |  |  |  |

### 6.3.7. 공백 표현

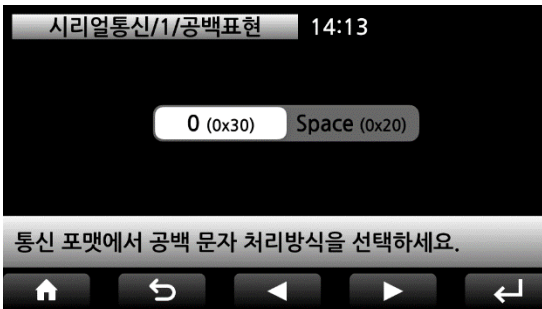

통신 형식 중 공백 문자 처리 방법을 선택합니다. PC의 경우 0x20, PLC의 경우 0x30을 선택하는 것이 좋습니다.

6.3.8. 장비 번호

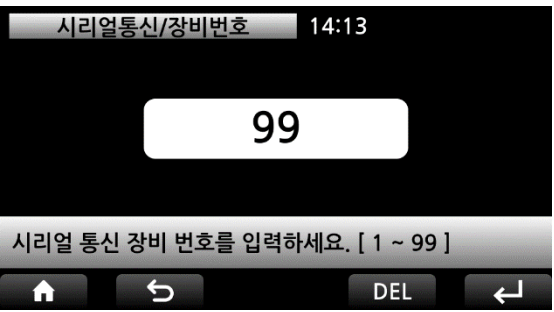

장비 번호는 시리얼 통신으로 복수의 장비를 연결 하였을 때 장비 구분을 위해 설정합니다.

### 6.4. 인쇄 및 저장

| 설정 메뉴           | <b>∓</b> 14:13 | 3       | 인쇄 및 저     | 장 14:13   |         |
|-----------------|----------------|---------|------------|-----------|---------|
| 표시 및 조작         | 측정 파라미터        | 시리얼 통신  | 포트/미사용     | 인쇄모드/수동   | 인쇄항목/3+ |
| 인쇄 및 저장         | 비교기 설정         | 아날로그 출력 | 동시전송/미사용   | 용지배출/3    | SD저장/수동 |
| 이더넷 설정          | 무선 설정          | CAN 통신  |            |           |         |
| 설정하고자 하는 머      | 뉴를 선택하세요.      | _       | 설정하고자 하는 머 | 뉴를 선택하세요. | _       |
| <b>1.01 H</b> ₩ | 1.00           | ►       | 6 5        |           | ► 4     |

6.4.1. 인쇄 포트

| 인쇄 및     | 저장/포트  | 14:1 | 3 |    |
|----------|--------|------|---|----|
| 미사용      | 포트 1   | 포트   | 3 | 무선 |
| 프린터 사용 포 | 트를 선택하 | 세요.  |   |    |
| <b>↑</b> | 5      |      |   | لې |

6.4.2. 인쇄 모드

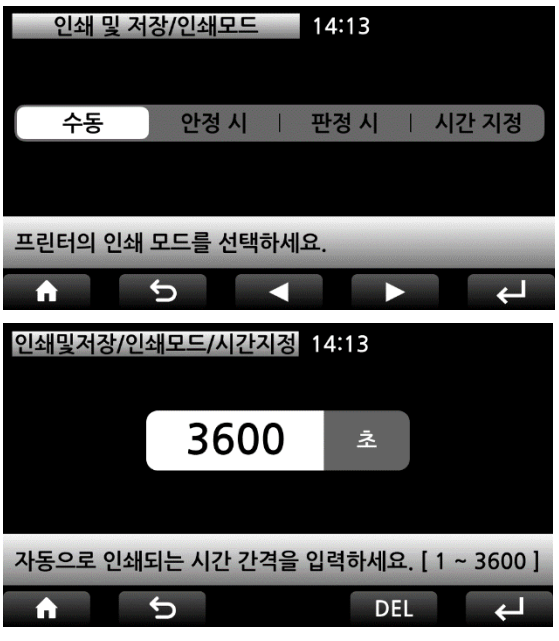

프린터를 사용할 포트를 선택합니다.

프린터 인쇄 모드를 선택합니다. 수동: 인쇄 버튼을 누르면 인쇄합니다. 안정 시: 측정 값이 안정되면 인쇄합니다. 판정 시: 비교 모드 판정 신호 ON시 인쇄합니다.

시간지정: 설정한 시간간격으로 인쇄합니다.

### 6.4.3. 인쇄 항목

| 인쇄 및 저장/인쇄항목        | 14:13          |  |  |  |  |
|---------------------|----------------|--|--|--|--|
| 날짜, 시간 (매번) 🏾 🚺     | 날짜, 시간 (한번) 🔵  |  |  |  |  |
| 순번 🦲                | Gross Tare Net |  |  |  |  |
| 측정값                 |                |  |  |  |  |
| 인쇄하고자 하는 항목을 선택하세요. |                |  |  |  |  |
|                     |                |  |  |  |  |

인쇄할 항목을 켜도 끌 수 있습니다.

| DATE  | 2021-10-13 14:13 |
|-------|------------------|
| S/N   | 00001            |
| GROSS | 2.57614kg        |
| TARE  | 1.00000kg        |
| NET   | 1.57614kg        |

### 6.4.4. 동시 전송

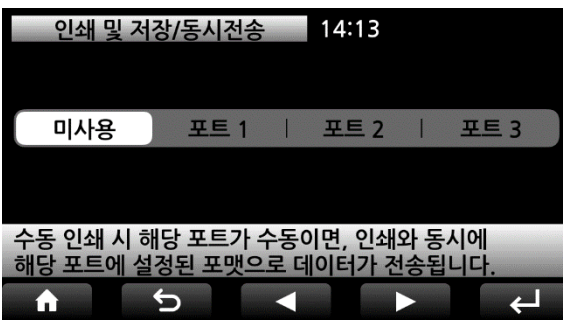

6.4.5. 용지 배출

| 인쇄 및 저장/용지배출 14:13           |   |   |  |  |  |
|------------------------------|---|---|--|--|--|
| 1                            | 2 | 3 |  |  |  |
| 4                            | 5 | 6 |  |  |  |
| 7                            | 7 | 7 |  |  |  |
|                              |   |   |  |  |  |
| 인쇄 후에 용지가 배출되는 라인 간격을 선택하세요. |   |   |  |  |  |
| <b>1</b> 5                   |   |   |  |  |  |

6.4.6. SD 저장

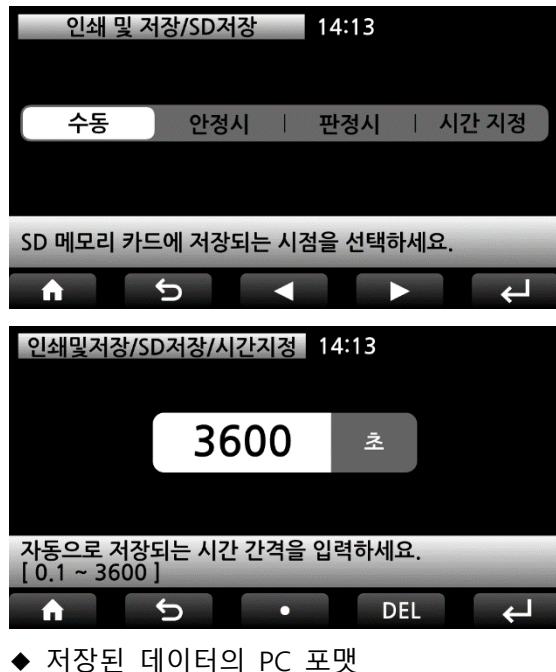

인쇄 모드가 수동일 때, 선택한 포트의 모드가 수 동인 경우에는 인쇄와 동시에 선택한 포트로 데 이터가 전송됩니다.

인쇄 후, 자동으로 용지가 배출되는 라인 간격을 선택합니다.

SD 메모리 카드에 저장되는 시점을 선택합니다. 수동: 저장 버튼을 누르면 저장합니다. 안정 시: 측정 값이 안정되면 저장합니다. 판정 시: 비교 모드 판정 신호 ON시 저장합니다. 시간지정: 설정한 시간간격으로 저장합니다.

1초 미만 설정에서만 0.1초 단위 간격 설정이 가능하며, 0.1초 간격 설정일 경우에는 7시간 이상 장시간 저장될 경우에는 속도저하가 발생합니다. 따라서, 7시간 이상의 저장이 필요한 경우에는 1초 간격으로 설정하시기 바랍니다.

실행한 날짜의 파일명으로 CSV(Excel file format)
 파일로 저장됩니다.

Date Time ID H1 H2 Value Unit 측정 값 2021-10-13 15:48:37 1 ST GS kg H2 H1 ST US OL HD JD NT GS 불안정 판정 안정 오버로드 홀드 순중량 총중량

▲ 데이터를 저장하는 동안 SD 카드 메모리를 제거하거나 전원을 끄지 마십시오.

▲ SD 카드 메모리는 용량이 32GB 이하인 FAT(FAT16) 또는 FAT32로 포맷 된 제품이어야 합니다. NTFS 또는 exFAT로 포맷 된 제품은 사용할 수 없으며, 데이터 저장 중 장치가 오작동 할 수 있 습니다.

### 6.5. 비교기 설정

| 설정 메뉴 14:13         |         |         | 비교기 설      | 정 14:13   |         |
|---------------------|---------|---------|------------|-----------|---------|
| 표시 및 조작             | 측정 파라미터 | 시리얼 통신  | 모드/OFF     | 영점부근      | AB접점선택  |
|                     | 비그기서거   | 이나그그 초려 | 출력 지연시간    | 출력 유지시간   | 낙차 보정   |
| 인쇄 및 지정             | 미교기 설정  | 아글노그 굴덕 | 측정방향/양방향   | 자동용기/OFF  | 용기해제/수동 |
| 이더넷 설정              | 무선 설정   | CAN 통신  | 자동낙차 시작    |           |         |
| 설정하고자 하는 메뉴를 선택하세요. |         |         | 설정하고자 하는 머 | 뉴를 선택하세요. | _       |
| <b>SW 1.01 HW</b>   | 1.00    | ► ←     | <b>h</b> 5 |           | ► ←     |

### 6.5.1. 비교기 모드

| 비교기 설정/모드 14:13         |       |       |  |  |  |
|-------------------------|-------|-------|--|--|--|
| OFF                     | 리미트   | 체커    |  |  |  |
| 리미트 체커                  | 2단 공급 | 4단 공급 |  |  |  |
| 1단 공급 2단 배출 2단 공급 2단 배출 |       |       |  |  |  |
| 비교 제어 모드를 선택하세요.        |       |       |  |  |  |
| <b>↑</b> 5              |       | ► ←   |  |  |  |

비교기 모드를 선택합니다.

### 🖸 비교 제어 모드 vs. 외부 출력

| 모드             | OUT1 | OUT2 | OUT3 | OUT4 | OUT5 | OUT6 |
|----------------|------|------|------|------|------|------|
| 0) OFF         |      |      | 미사   | 사용   |      |      |
| 1) 리미트         |      | LO   | 완료   | HI   |      |      |
| 2) 체커          |      | 10   | OK   | ш    | 미사   | 사용   |
| 3) 리미트 체커      |      | LO   | ÜK   | 111  |      |      |
| 4) 2단 공급       | 영점부근 | 소공급  | 목표값  | LO   | OK   | HI   |
| 5) 4단 공급       |      | 1단공급 | 2단공급 | 3단공급 | 목표값  | 완료   |
| 6) 1단 공급 2단 배출 |      | 공급   | 배출   | 목표값  | OK   | NG   |
| 7) 2단 공급 2단 배출 |      | 1단공급 | 2단공급 | 배출   | 목표값  | 완료   |

### ◆ 품번 데이터 설정 방법

| 품번 설정                                 |                   | 14:13 |      |  |
|---------------------------------------|-------------------|-------|------|--|
| 품번                                    | 1                 | 하한오차  | 1.20 |  |
| 소공급                                   | 90.00             | 상한오차  | 1.20 |  |
| 목표값                                   | 5.45              |       |      |  |
| 목표값 대비 백분률로 입력하세요. [ 0.00 ~ 100.00% ] |                   |       |      |  |
| <b>î</b>                              | $\mathbf{\nabla}$ | • DEL | ↓    |  |

품번 버튼을 누르면 품번 데이터 설정 화면이 표시 됩니다.

먼저, 품번을 설정한 후에 OUT2~OUT6에 적절한 값을 입력하십시오.

예제 화면은 2단 공급 선택 시의 품번 데이터 설정 화면입니다.

### 1) 리미트

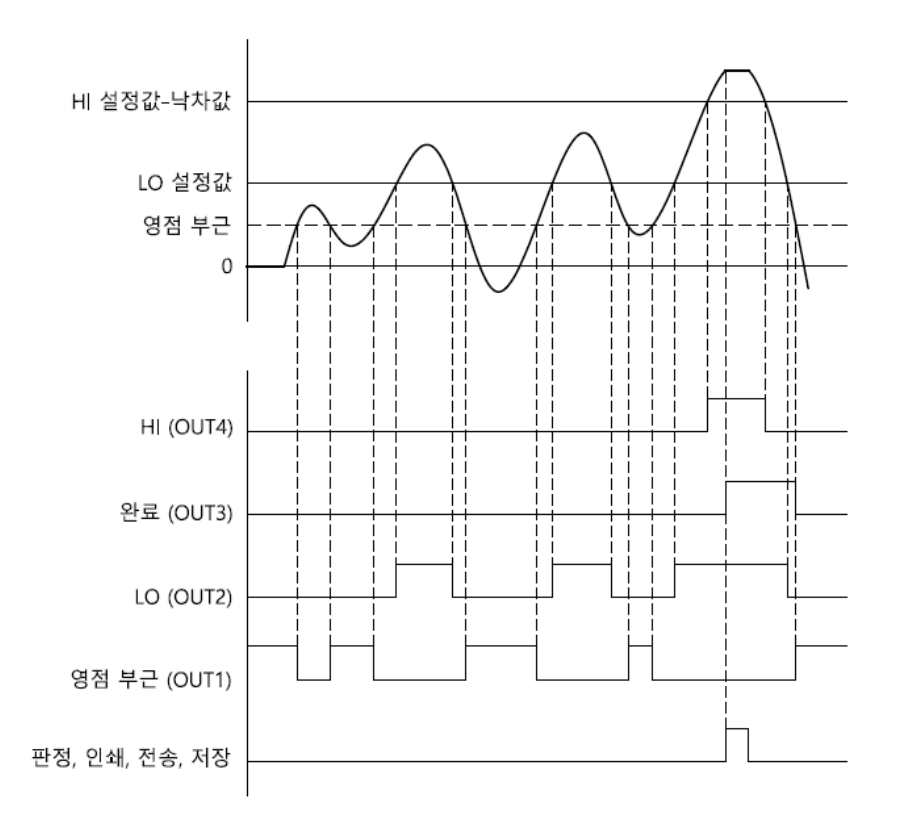

### 리미트 모드의 평션 버튼

낙차(F2): '6.5.6. 낙차보정' 설정 화면으로 곧바로 진입하는 버튼입니다.

- ▶ 영점 부근 이하에서는 동작하지 않습니다.
- ▶ LO, 완료, HI 출력은 '출력 지연 시간' 및 '출력 유지 시간'과 관계없이 표시 값에 연동되어 출력 됩니다.
- ▶ 'HI 설정 값-낙차값' 이상에서 HI출력이 ON되며, 이때 값이 안정되면 완료 출력이 ON됩니다.
- ▶ 판정 신호 ON시의 값을 전송, 저장, 인쇄할 수 있습니다.
- ▶ 위의 그래프는 'AB접점 선택'을 A로 지정했을 경우이며, B로 지정하면 영점 부근을 제외하고 나머지 출력 접점의 ON/OFF 상태가 반전됩니다.
- ▶ 프레스 PLC 순서: 영점 입력 ☞ 프레스 시작 ☞ LO, 완료, HI 출력
- ▶ 공급 또는 충진 PLC 순서: 영점 입력 ☞ 공급(충진 또는 투입) 시작 ☞ LO, 완료, HI 출력

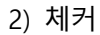

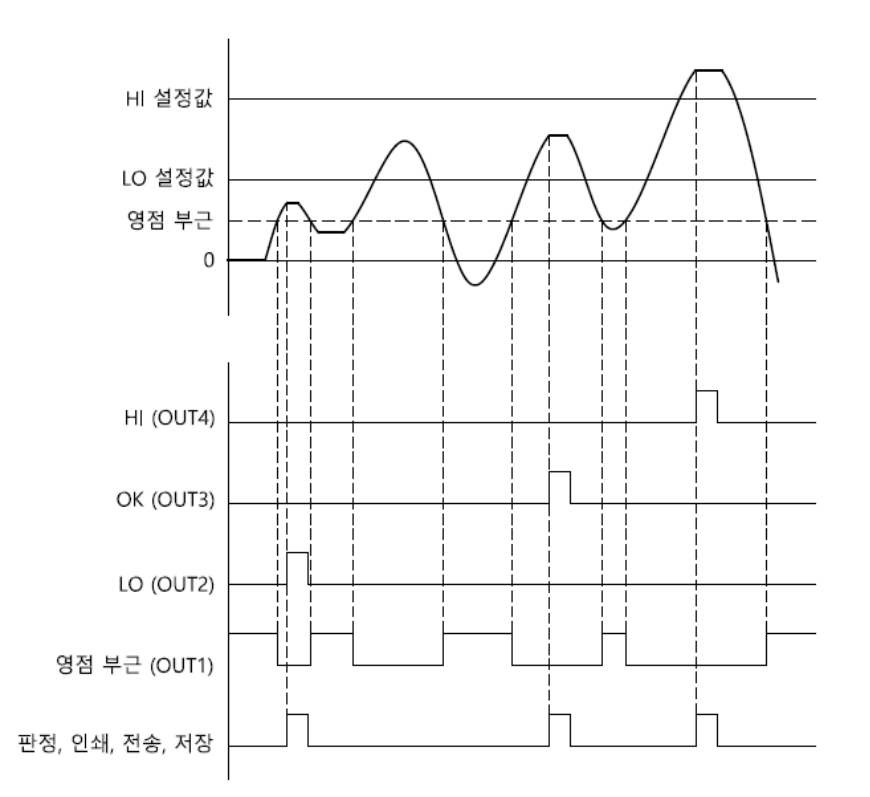

- ▶ 영점 부근 이하에서는 동작하지 않습니다.
- ▶ LO, OK, HI 출력은 '출력 지연 시간' 후 ON, '출력 유지 시간' 후 OFF됩니다.
- ▶ 판정 신호 ON시의 값을 전송, 저장, 인쇄할 수 있습니다.
- ▶ 위의 그래프는 'AB접점 선택'을 A로 지정했을 경우이며, B로 지정하면 영점 부근을 제외하고 나머지 출력 접점의 ON/OFF 상태가 반전됩니다.
- ▶ PLC 순서: 영점 입력 ☞ 측정 시작 ☞ 안정 시 판정

### 3) 리미트 체커

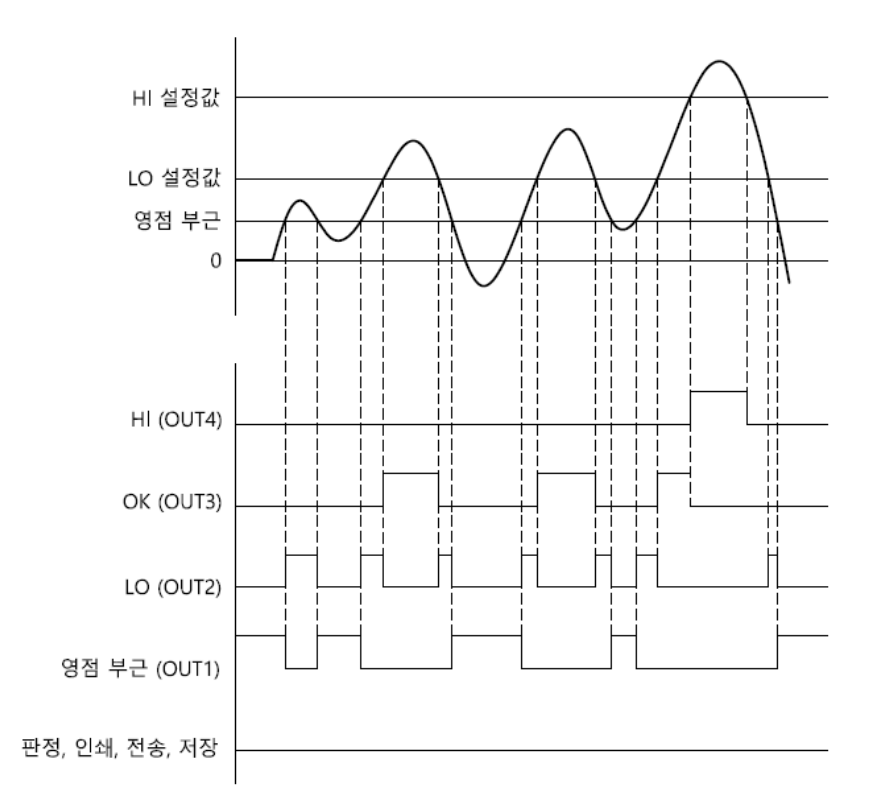

- ▶ 영점 부근 이하에서는 동작하지 않습니다.
- ▶ LO, OK, HI 출력은 '출력 지연 시간' 및 '출력 유지 시간'과 관계없이 표시 값에 연동되어 출력 됩니다.
- ▶ 위의 그래프는 'AB접점 선택'을 A로 지정했을 경우이며, B로 지정하면 영점 부근을 제외하고 나머지 출력 접점의 ON/OFF 상태가 반전됩니다.
- ▶ PLC 순서: 영점 입력 ☞ 측정 시작 ☞ LO, OK, HI 출력

### 4) 2단 공급

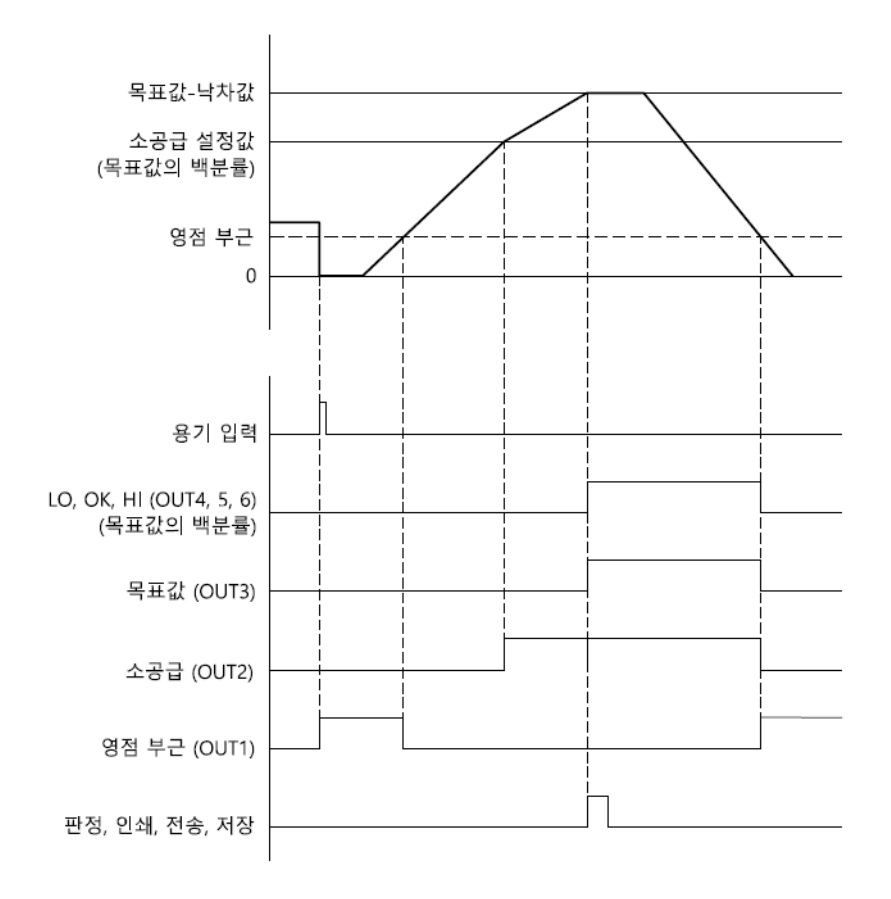

2단 공급 모드의 평션 버튼

- ▶ 영점 부근 이하에서는 동작하지 않습니다.
- ▶ 소공급, LO, HI 설정 값은 목표값 대비 소수점 2자리 백분율로 입력하십시오.
- ▶ 소공급, 목표값, LO, OK, HI 출력은 '출력 지연 시간' 및 '출력 유지 시간'과 관계없이 출력 됩니다.
- ▶ '목표값-낙차값' 이상에서 목표값 출력이 ON되며, 이때 값이 안정되면 LO, OK, HI 출력이 ON 됩니다.
- ▶ 판정 신호 ON시의 값을 전송, 저장, 인쇄할 수 있습니다.
- ▶ 위의 그래프는 'AB접점 선택'을 A로 지정했을 경우이며, B로 지정하면 영점 부근을 제외하고 나머지 출력 접점의 ON/OFF 상태가 반전됩니다.
- ▶ 프레스 PLC 순서: 영점 입력 ☞ 프레스 시작 ☞ 판정
- ▶ 공급 또는 충진 PLC 순서: 영점 입력 ☞ 공급 또는 충진 시작 ☞ 판정

### 5)4단 공급

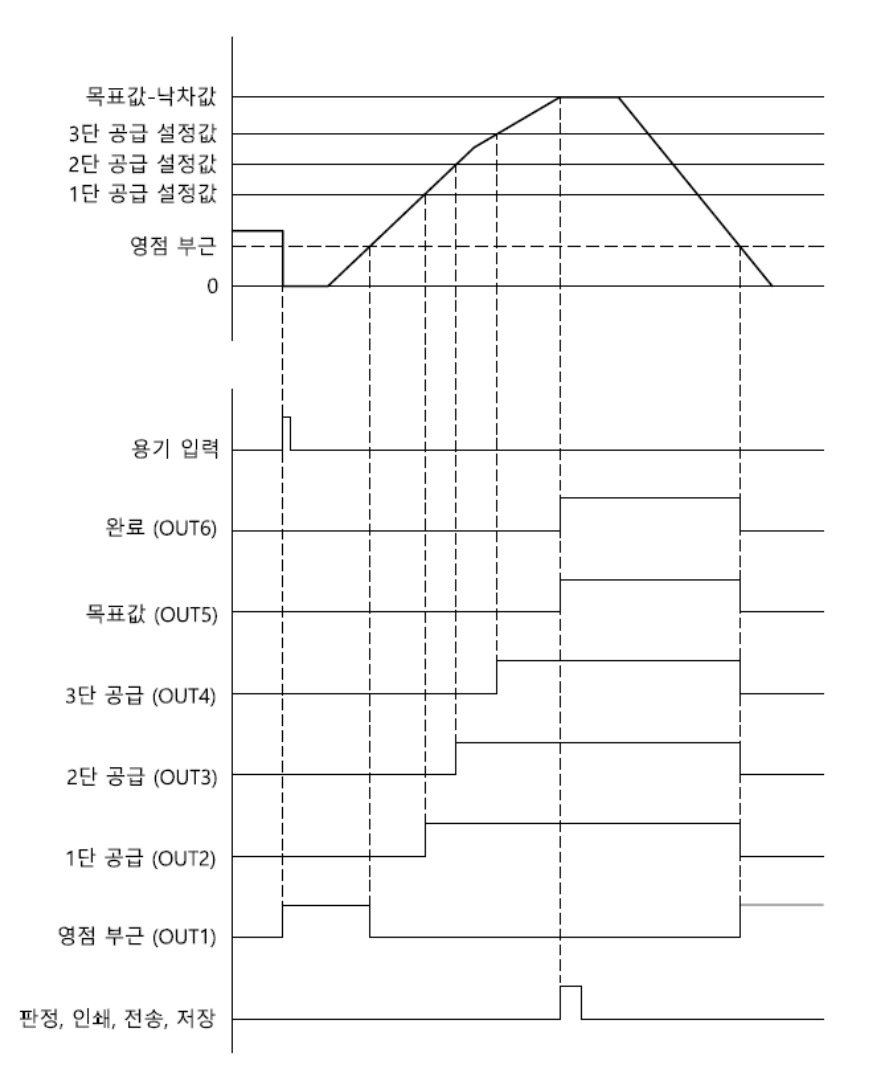

### 4단 공급 모드의 평션 버튼

- ▶ 영점 부근 이하에서는 동작하지 않습니다.
- ▶ 1, 2, 3단 공급, 목표값, 완료 출력은 '출력 지연 시간' 및 '출력 유지 시간'과 관계없이 출력 됩니다.
- ▶ '목표값-낙차값' 이상에서 목표값 출력이 ON되며, 이때 값이 안정되면 완료 출력이 ON됩니다.
- ▶ 판정 신호 ON시의 값을 전송, 저장, 인쇄 할 수 있습니다.
- ▶ 위의 그래프는 'AB접점 선택'을 A로 지정했을 경우이며, B로 지정하면 영점 부근을 제외하고 나머지 출력 접점의 ON/OFF 상태가 반전됩니다.
- ▶ 프레스 PLC 순서: 영점 입력 ☞ 프레스 시작 ☞ 판정
- ▶ 공급 또는 충진 PLC 순서: 영점 입력 ☞ 공급 또는 충진 시작 ☞ 판정

### 6) 1단 공급, 2단 배출

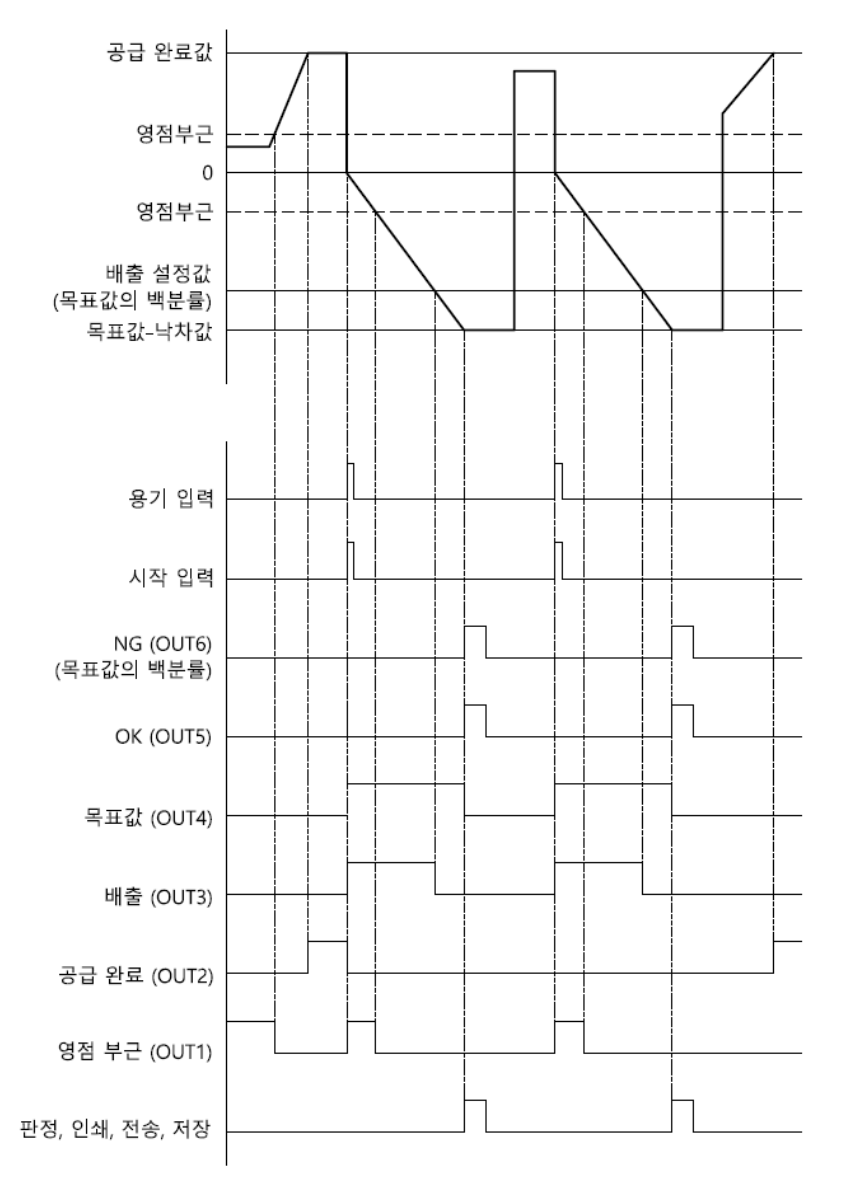

### 1단 공급, 2단 배출 모드의 평션 버튼

- ▶ 영점 부근 이하에서는 동작하지 않습니다.
- ▶ 배출, NG 설정 값은 목표값 대비 소수점 2자리 백분율로 입력하십시오.
- ▶ '목표값-낙차값' 이상에서 목표값 출력이 OFF됩니다.
- ▶ OK, NG 출력은 안정상태에서 '출력 지연 시간' 후 ON, '출력 유지 시간' 후 OFF됩니다.
- ▶ 비교기 설정에서 자동 용기가 ON으로 설정되어 있으면 자동으로 용기가 설정됩니다.
- ▶ 비교기 설정에서 용기 해제는 수동, 영점 부근, 목표값 중에서 선택할 수 있습니다.
- ▶ 판정 신호 ON시의 값을 전송, 저장, 인쇄 할 수 있습니다.
- ▶ 위의 그래프는 'AB접점 선택'을 A로 지정했을 경우이며, B로 지정하면 영점 부근을 제외하고 나머지 출력 접점의 ON/OFF 상태가 반전됩니다.
- ▶ 공급 및 배출 PLC 순서: 공급 시작 ☞ 용기 입력 ☞ 시작 입력 ☞ 배출 시작 ☞ 판정

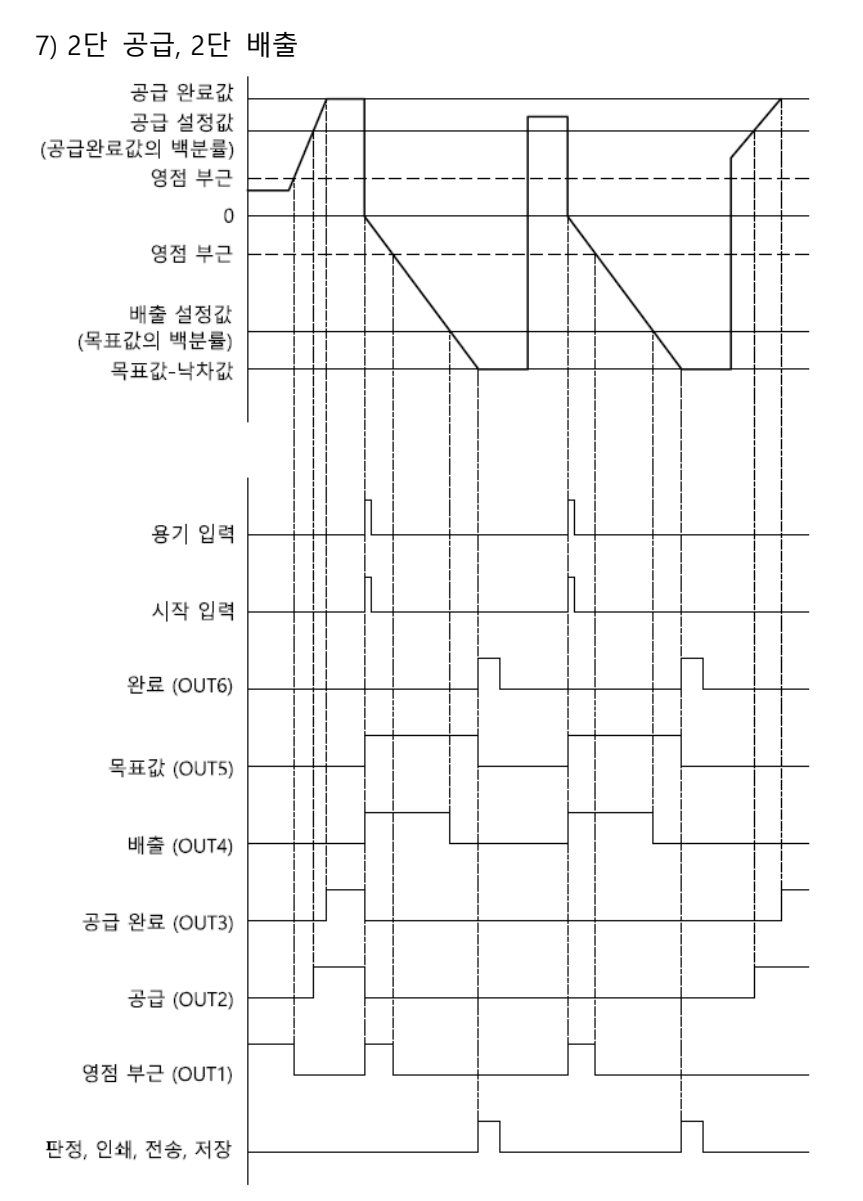

2단 공급, 2단 배출 모드의 평션 버튼

- ▶ 영점 부근 이하에서는 동작하지 않습니다.
- ▶ 배출 설정 값은 목표값 대비 소수점 2자리 백분율로 입력하십시오.
- ▶ 공급 설정 값은 공급 완료값 대비 소수점 2자리 백분율로 입력하십시오.
- ▶ '목표값-낙차값' 이상에서 목표값 출력이 OFF됩니다.
- ▶ 완료 출력은 안정상태에서 '출력 지연 시간' 후 ON, '출력 유지 시간' 후 OFF됩니다.
- ▶ 비교기 설정에서 자동 용기가 ON으로 설정되어 있으면 자동으로 용기가 설정됩니다.
- ▶ 비교기 설정에서 용기 해제는 수동, 영점 부근, 목표값 중에서 선택할 수 있습니다.
- ▶ 판정 신호 ON시의 값을 전송, 저장, 인쇄 할 수 있습니다.
- ▶ 위의 그래프는 'AB접점 선택'을 A로 지정했을 경우이며, B로 지정하면 영점 부근을 제외하고 나머지 출력 접점의 ON/OFF 상태가 반전됩니다.
- ▶ 공급 및 배출 PLC 순서: 공급 시작 ☞ 용기 입력 ☞ 시작 입력 ☞ 배출 시작 ☞ 판정

6.5.2. 영점 부근

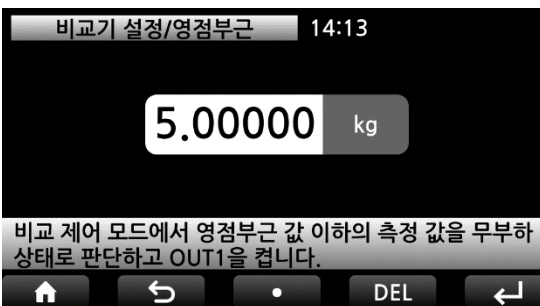

### 6.5.3. AB점접 선택

| 비교기 설정                     | 성/AB접점선택 | 14:13    |        |  |
|----------------------------|----------|----------|--------|--|
| 리미트                        | B 💽 A    | 2, 4단 공급 | B 🚺 A  |  |
| 체커                         | B 🚺 A    | 1공급 2배출  | B 🚺 A  |  |
| 리미트 체커                     | B        | 2공급 2배출  | B 🚺 A  |  |
| 각 모드의 A 또는 B 출력 접점을 선택하세요. |          |          |        |  |
| <b>A</b>                   | J I      |          | L<br>L |  |

### 6.5.4. 출력 지연 시간

| 비교기 설정/출력 지연시간 14:13                               |     |       |   |  |
|----------------------------------------------------|-----|-------|---|--|
| 상한                                                 | 0.5 | 개별관리  |   |  |
| OK,완료                                              | 1.0 |       |   |  |
| 하한                                                 | 0.5 |       |   |  |
| 상한, OK(완료), 하한 출력의 대기시간을 설정하세요.<br>[ 0.0초 ~ 9.9초 ] |     |       |   |  |
| <b>A</b>                                           | Ð   | ▼ DEL | Ļ |  |

### 6.5.5. 출력 유지 시간

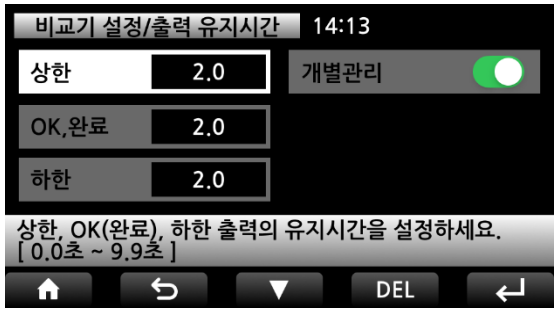

### 6.5.6. 낙차 보정

| 비교기 설경                                          | 형/낙차 보정 | 14:13 |   |   |  |
|-------------------------------------------------|---------|-------|---|---|--|
| 자동 낙차                                           |         |       |   |   |  |
| 수동 낙차                                           | 0.0     |       |   |   |  |
|                                                 |         |       |   |   |  |
| 자동 낙차를 선택하면 계량 패턴을 실시간 분석하여<br>낙차값을 자동으로 보정합니다. |         |       |   |   |  |
| <b>A</b>                                        |         |       | 0 | L |  |

영점 부근 값을 설정합니다.

비교기 모드에서는 영점 부근 값 이하의 측정값을 영점으로 판단하고 영점 신호 외에 아무런 출력도 하지 않습니다.

비교기 모드 출력의 A, B접점을 선택합니다.

외부 출력의 지연 시간을 설정합니다.

각 항목에 대한 설정 시간 후에 해당 외부 출력이 동작합니다.

그러나 리미트 및 리미트 체커 모드에서는 작동하 지 않습니다.

'개별 관리' 스위치를 ON하면 각 항목의 시간을 설정할 수 있습니다.

외부 출력의 유지 시간을 설정합니다.

각 항목에 대한 설정 시간 동안 해당 외부 출력이 ON 상태로 유지됩니다.

그러나 리미트 및 리미트 체커 모드에서는 작동하 지 않습니다.

'개별 관리' 스위치를 ON하면 각 항목의 시간을 설정할 수 있습니다.

낙차 보정이 필요한 일부 비교기 모드에서 사용됩 니다.(6.5.1. 비교기 모드 참조) 수동 낙차 값을 입력하면, 목표 값 도달 시에 설정 한 낙차 값으로 보정이 이뤄집니다.

'자동 낙차'를 선택하면 계량 패턴을 실시간으로 분 석하여 낙차 값이 자동으로 보정 됩니다.

| 비교기 설경                                          | 정/낙차 보정 | 14:13 |        |  |
|-------------------------------------------------|---------|-------|--------|--|
| 자동 낙차                                           |         | 적용률   | 90.00  |  |
| 낙차 값                                            | 1.0     |       |        |  |
| 단위 시간                                           | 1       |       |        |  |
| 자동 낙차를 선택하면 계량 패턴을 실시간 분석하여<br>낙차값을 자동으로 보정합니다. |         |       |        |  |
| <b>^</b>                                        |         |       | L<br>L |  |

### 6.5.7. 측정 방향

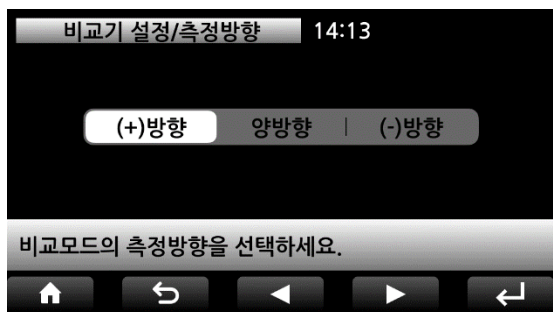

6.5.8. 자동 용기

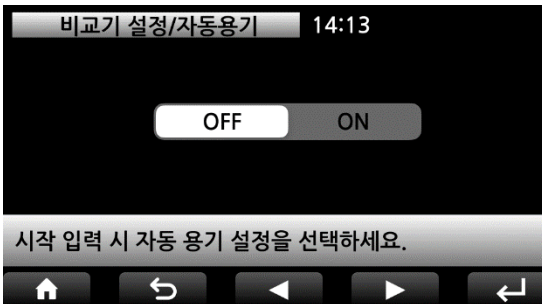

- 낙차값: 계량 패턴을 자동으로 분석하기 전에 최초 기준이 되는 낙차 값을 설정하십시오.
- 단위 시간: 최초 기준이 되는 낙차 값의 초당 단위 시간을 설정하십시오.
- 적용률: 목표 값 이하로 종료되는 것을 방지하기 위해 자동 분석된 낙차 값을 몇 % 적용할 지 설정하십시오.

비교기 모드의 측정 방향을 선택합니다. ('2단 배출' 및 '2단 공급, 2단 배출' 모드 제외)

시작 신호 입력 시 자동 용기 설정을 선택할 수 있 습니다.

시작 입력이 필요한 비교기 모드에만 적용됩니다.

6.5.9. 용기 해제

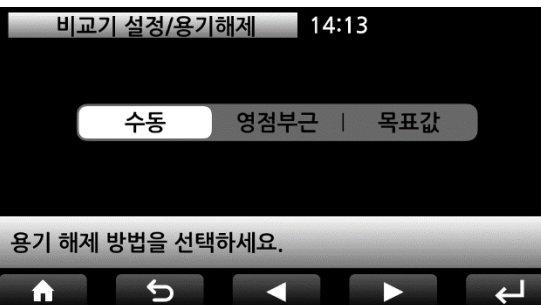

용기 해제 방법을 선택합니다.

용기 입력이 필요한 비교기 모드에만 적용됩니다.

6.5.10. 자동낙차 시작

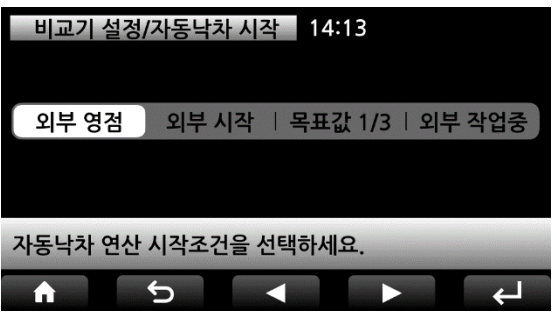

자동낙차 연산이 시작되는 시점을 선택하세요. 외부 영점을 선택한 경우에는, 외부 영점 신호 입 력 시에 영점을 실행하고 자동낙차 연산이 시작됩 니다.

55

AEX-1 내압방폭 인디케이터

Zero

2단 공급 모드

소공급 1.0%

품번 영점부근 01 0.01000

\_\_\_\_\_\_

외부 작업중을 선택한 경우에는, 외부 작업중 신호 입력 시에 자동낙차 연산이 시작되며, 화면 왼쪽 상 단에 적색 자물쇠 아이콘이 점등됩니다. 이때에는 터치버튼 조작을 할 수 없습니다.

|  | 6.6. | 아날로그 | 출력 | (옵션 | <b>OP-11)</b> |  |
|--|------|------|----|-----|---------------|--|
|--|------|------|----|-----|---------------|--|

임시목표 낙차 ≋ 0.00000 / 1sec

| 아날로     |         | <del>.</del> 14:13 | 설정 메닉        |
|---------|---------|--------------------|--------------|
| 모드/4-20 | 시리얼 통신  | 측정 파라미터            | 표시 및 조작      |
| 최대 출력급  | 아날로그 출력 | 비교기 설정             | 인쇄 및 저장      |
|         | CAN 통신  | 무선 설정              | 이더넷 설정       |
| 설정하고자 하 | _       | 뉴를 선택하세요.          | 설정하고자 하는 머   |
|         |         | 1.00               | ♠ SW 1.01 HW |

14:13 SD 🕸 🛜 🗔

ОК

하한오차

1.2%

Hold

상한오차 1.2%

Stable

(b) 23.6

ka

### 6.6.1. 모드

| 아날로그출력/모드 14:13    |          |          |  |  |  |
|--------------------|----------|----------|--|--|--|
| 0 ~ 5V             | 0 ~ 10V  | -5 ~ +5V |  |  |  |
| -10 ~ +10V         | 4 ~ 20mA | 0 ~ 20mA |  |  |  |
| 0 ~ 24mA           |          |          |  |  |  |
|                    |          |          |  |  |  |
| 아날로그 출력 모드를 선택하세요. |          |          |  |  |  |
| ft 5               |          |          |  |  |  |

아날로그 출력 모드를 선택합니다

아날로그 출력 속도는 '변환 속도'와 연동됩니다.

아날로그출력/기준 14:13

6.6.2. 기준

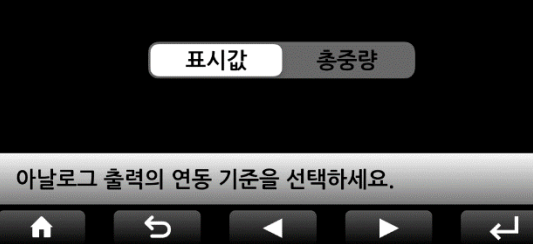

아날로그 출력 기준을 선택합니다. '표시값'을 선택하면 현재 화면에 표시된 측정 값이 아날로그 값으로 출력됩니다.

ON을 선택하면 아날로그 출력 값이 반전됩니다.

6.6.3. 반전

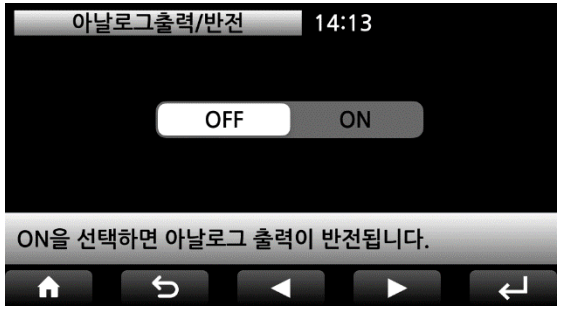

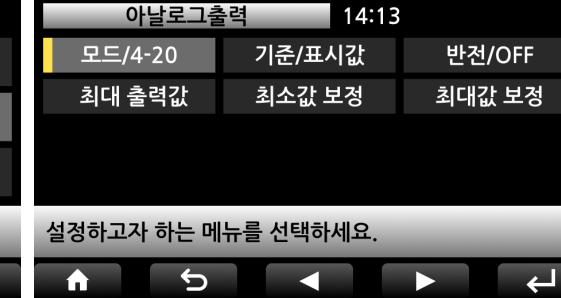

| 6.6.4. 최대 출력값            |           |        |     |   |
|--------------------------|-----------|--------|-----|---|
| 아날로그출                    | ·력/최대 출력긻 | k 14:1 | 3   |   |
| 최대용량                     | 3.00000   |        |     |   |
| 목표값                      | 1.50000   |        |     |   |
| 임의값                      | 2.50955   |        |     |   |
| 아날로그 최대 출력 값의 기준을 선택하세요. |           |        |     |   |
| <b>A</b>                 | C<br>L    |        | DEL | Ţ |

6.6.5. 최소값 보정

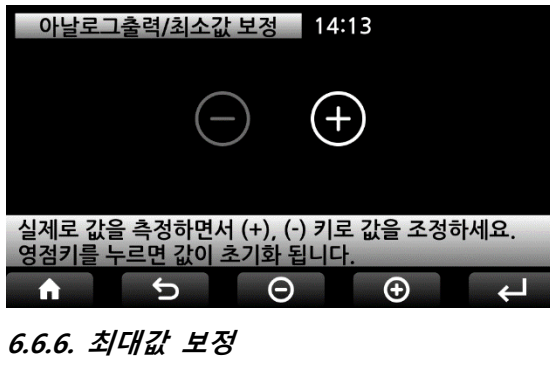

최대 아날로그 출력에 해당하는 값을 설정합니다. 예를 들어 '최대용량'을 선택하면 최대 용량 값에서 최대 아날로그 값이 출력되고, '임의값'필드에 값을 설정하면 설정된 값에서 최대 아날로그 값이 출력 됩니다.

아날로그 출력의 최소값을 조정합니다.

0V, -5V, -10V, 0mA 및 4mA의 값을 조정할 수 있습 니다.

멀티 미터를 아날로그 출력에 연결하고 +, -버튼을 사용하여 실시간으로 최소값을 보정합니다.

값을 빠르게 변경하려면 +, -버튼을 길게 누르십시 오.

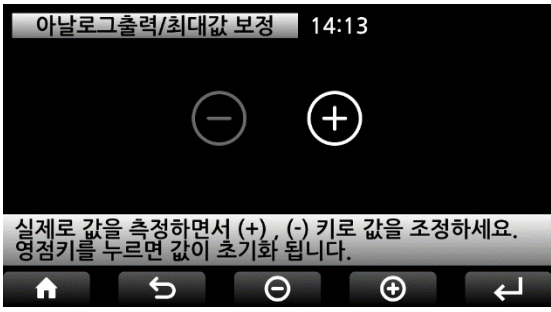

아날로그 출력의 최대값을 조정합니다. 5V, 10V, 20mA, 24mA의 값을 조정할 수 있습니다. 멀티 미터를 아날로그 출력에 연결하고 +, -버튼을 사용하여 실시간으로 최대값을 보정합니다. 값을 빠르게 변경하려면 +, -버튼을 길게 누르십시 오.

### <u>6.7. 이더넷 (옵션 OP-05)</u>

| 설정 메뉴 14:13         |              |         |         | 이더넛 | 넨설경        | 14:13 |             |       |         |
|---------------------|--------------|---------|---------|-----|------------|-------|-------------|-------|---------|
|                     | 표시 및 조작      | 측정 파라미터 | 시리얼 통신  |     | DHCP/OFF   |       | 통신방식/Client | PortN | umber   |
| ŀ                   | 이세 미 거자      | 비고기 서저  | 아나리그 추려 |     | IP address |       | GateWay     | SubNe | et Mask |
|                     | 신패 및 시경      | 비표기 결정  | 이글포그 굴덕 |     | Server IP  |       |             |       |         |
|                     | 이더넷 설정       | 무선 설정   | CAN 통신  |     |            |       |             |       |         |
| 설정하고자 하는 메뉴를 선택하세요. |              |         |         | 1   | 설정하고자 하는   | : 메   | ㅠ를 선택하세요.   |       |         |
|                     | ★ SW 1.01 HW | 1.00    |         |     |            | Ū     |             |       | μ       |

6.7.1. DHCP

| 이더       | 넷설정/DHCP  | 14:13 |     |
|----------|-----------|-------|-----|
|          | OFF       | ON    |     |
|          |           |       |     |
| DHCP 사용  | 용 여부를 선택히 | 하세요.  |     |
| <b>A</b> | 5         |       | ► 4 |

6.7.2. 통신 방식

| 이더넷설정/통신방식                              | 14:13                          | 클리 |
|-----------------------------------------|--------------------------------|----|
|                                         |                                |    |
| Client                                  | Server                         |    |
|                                         |                                |    |
|                                         |                                |    |
| 클라이언트를 선택하면 지정된<br>Port number로 데이터를 전성 | 린 Server IP address 및<br>송합니다. |    |
| <b>h</b> 5                              |                                |    |

6.7.3. Port Number

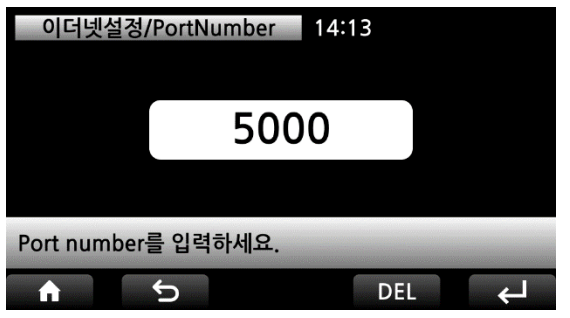

6.7.4. IP address

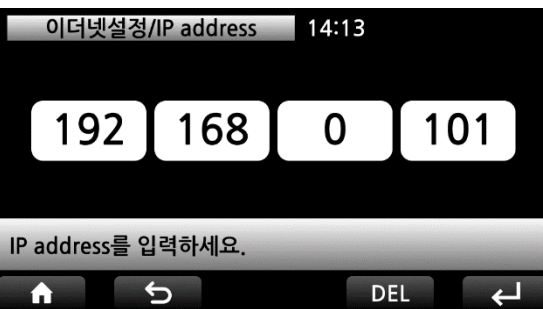

DHCP 사용 여부를 선택합니다.

클라이언트 또는 서버를 선택합니다.

포트 번호를 입력합니다.

DHCP OFF시, IP 주소를 입력합니다.

### 6.7.5. Gate Way

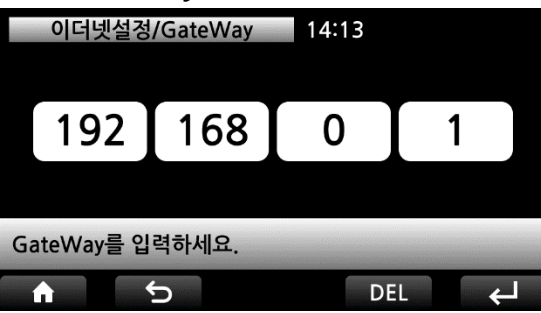

6.7.6. Sub Net Mask

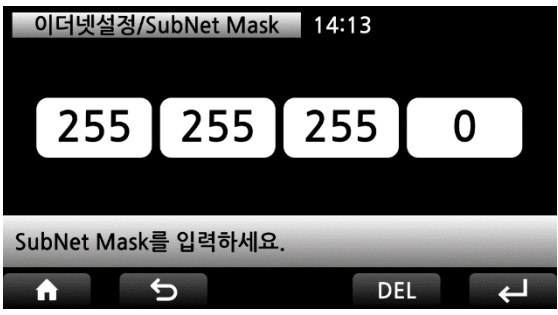

6.7.7. Server IP

|    | 이더넷설정                     |     |    |     |  |  |  |
|----|---------------------------|-----|----|-----|--|--|--|
|    | 192                       | 168 | 0  | 100 |  |  |  |
|    |                           |     |    |     |  |  |  |
| Se | Server IP address를 입력하세요. |     |    |     |  |  |  |
|    | A A                       | 5   | DE | L L |  |  |  |

DHCP OFF시, 게이트웨이 주소를 입력합니다.

DHCP OFF시, 서브넷 마스크 주소를 입력합니다.

클라이언트인 경우, 서버 IP 주소를 입력합니다.

### <u>6.8. 무선 설정</u>

| 설정 메뉴 14:13 |           |         | 무선 설정      | 정 14:13   |      |
|-------------|-----------|---------|------------|-----------|------|
| 표시 및 조작     | 측정 파라미터   | 시리얼 통신  | 사용 안함      | 지그비       | 블루투스 |
| 인쇄 및 저장     | 비교기 설정    | 아날로그 출력 |            |           |      |
| 이더넷 설정      | 무선 설정     | CAN 통신  |            |           |      |
| 설정하고자 하는 머  | 뉴를 선택하세요. |         | 설정하고자 하는 머 | 뉴를 선택하세요. | _    |
| SW 1.01 HW  | 1.00      | ▶ ←     | <b>1</b> 5 |           | ►    |

6.8.1. 지그비 (OP-08)

| 무선 설정/지그비 14:13                              |               |       |  |  |  |  |  |
|----------------------------------------------|---------------|-------|--|--|--|--|--|
| AD-30F                                       | ZigBee Dongle | 장치 없음 |  |  |  |  |  |
|                                              |               |       |  |  |  |  |  |
|                                              |               |       |  |  |  |  |  |
|                                              |               |       |  |  |  |  |  |
| SCAN 키를 눌러 장치를 검색한 후에 페어링을 원하는<br>장치를 선택하세요. |               |       |  |  |  |  |  |
|                                              |               |       |  |  |  |  |  |

SCAN 버튼을 눌러 장치를 검색하고 ZigBee에 무 선으로 연결할 장치를 선택합니다.

6.8.2. 블루투스 (OP-07)

| 무선 설정/블                        | 루투스 14    | :13 |           |  |  |  |
|--------------------------------|-----------|-----|-----------|--|--|--|
| Epson Printer                  | BT Dongle | 장   | 치 없음      |  |  |  |
|                                |           |     |           |  |  |  |
|                                |           |     |           |  |  |  |
|                                |           |     |           |  |  |  |
| SCAN 키를 누러 잔치를 건생하 흐에 페어리을 워하느 |           |     |           |  |  |  |
| 장치를 선택하세요.                     |           |     |           |  |  |  |
| ↑                              | SCAN      |     | لم<br>الم |  |  |  |

SCAN 버튼을 눌러 장치를 검색하고 블루투스에 무 선으로 연결할 장치를 선택합니다

### 6.9. CAN 통신 (옵션 OP-04)

CAN Open 프로토콜 방식으로 측정 값을 외부 전송 및 제어하거나, CAN 통신 방식의 외부 센서 등을 연결하여 표시 및 제어 할 수 있습니다.

CAN 통신 설정 후에는 CAN 통신 장비와의 원활한 연결을 위해 본 장비의 전원을 끄고 다시 재 기동하시기 바랍니다.

외부 센서 연결은 주문형 프로그래밍이 가능하니 별도 문의바랍니다.

| 설정 메뉴 14:13  |           |         | CAN통신 14:13         |
|--------------|-----------|---------|---------------------|
| 표시 및 조작      | 측정 파라미터   | 시리얼 통신  | 장비번호/1 속도/250K      |
| 인쇄 및 저장      | 비교기 설정    | 아날로그 출력 |                     |
| 이더넷 설정       | 무선 설정     | CAN 통신  |                     |
| 설정하고자 하는 머   | 뉴를 선택하세요. |         | 설정하고자 하는 메뉴를 선택하세요. |
| ★ SW 1.01 HW | 1.00      |         |                     |

6.9.1. 장비번호

| CAN통신     | !/장비번호   | 14:13    |    |   |
|-----------|----------|----------|----|---|
|           | 99       |          |    |   |
|           |          |          |    |   |
| CAN 통신 장비 | 번호를 입력하서 | 요.[1 ~ 9 | 9] |   |
|           | ¢        | DEL      | -  | ÷ |

6.9.2. 속도

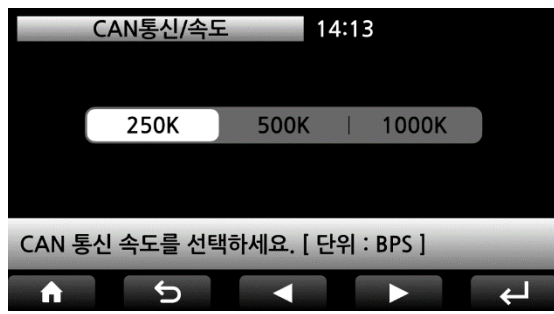

CAN 버스 장치 번호를 선택하십시오.

CAN 통신 속도를 선택하십시오.

### ◆ CAN 통신 포맷

# 실시간으로 모든 데이터가 전송됩니다. (ID: CAN 통신 ID Hex 값 / DLC: 데이터 길이)

| ID   | DLC | Byte0 | Byte1   | Byte2 | Byte3  | Byte4 | Byte5 | Byte6 | Byte7 |
|------|-----|-------|---------|-------|--------|-------|-------|-------|-------|
| 1XXh | 8   | LSB   | AD 변환 값 |       | MSB    | LSB   | 측정 값  |       | MSB   |
| 2XXh | 8   | 램프    | 에러      | Null  | 비교기 모드 |       |       | Null  | 출력    |

[램프 맵]

| 8bit | 7bit | 6bit | 5bit | 4bit | 3bit | 2bit | 1bit |
|------|------|------|------|------|------|------|------|
|      |      |      | 안정   | 순 중량 | 총 중량 | 홀드   | 영점   |

[에러 맵]

| 8bit | 7bit | 6bit | 5bit | 4bit | 3bit | 2bit | 1bit |
|------|------|------|------|------|------|------|------|
| 오버로드 |      |      |      |      |      |      | 센서에러 |

[비교기 모드 맵]

| 1bit | OFF     | 9bit  | 17bit |  |
|------|---------|-------|-------|--|
| 2bit | 샘플링홀드   | 10bit | 18bit |  |
| 3bit | 오토피크홀드  | 11bit | 19bit |  |
| 4bit | 수동피크홀드  | 12bit | 20bit |  |
| 5bit | 리미트     | 13bit | 21bit |  |
| 6bit | 체커      | 14bit | 22bit |  |
| 7bit | 리미트타입체커 | 15bit | 23bit |  |
| 8bit | 4단공급    | 16bit | 24bit |  |

[외부 출력 맵]

| 8bit | 7bit | 6bit | 5bit | 4bit | 3bit | 2bit | 1bit |
|------|------|------|------|------|------|------|------|
|      |      |      |      | RY4  | RY3  | RY2  | RY1  |

# 7. 사용자 관리 모드

메인 화면에서 메뉴 버튼을 5초 이상 길게 누르면 사용자 관리 모드로 이동합니다. 출하 시의 비밀번호는 '123456'입니다.

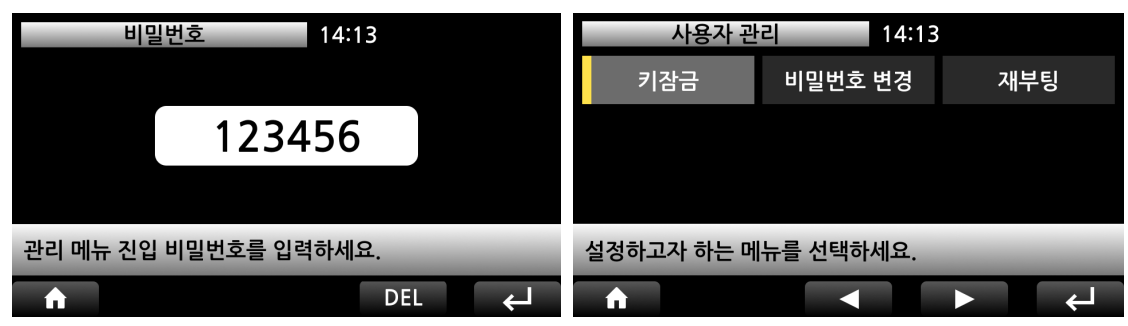

# <u>7.1. 키 잠금</u>

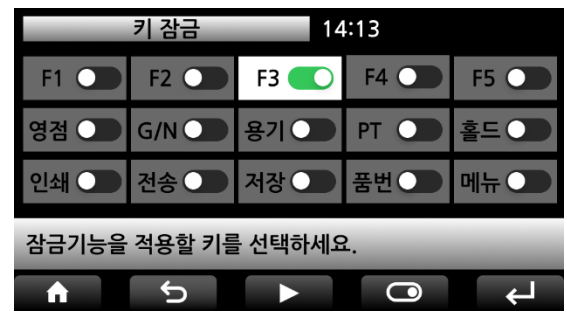

작업자의 실수로 인한 오 동작을 방지하기 위해 키 잠금 기능을 사용하십시오. 선택된 정전 식 터치 버튼은 동작하지 않습니다.

<u>7.2. 비밀번호 변경</u>

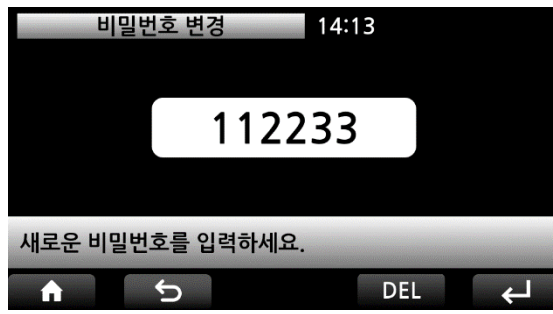

새로운 비밀번호를 입력하십시오. 변경된 비밀번호를 분실하지 않도록 주의하십시오.

### <u>7.3. 재부팅</u>

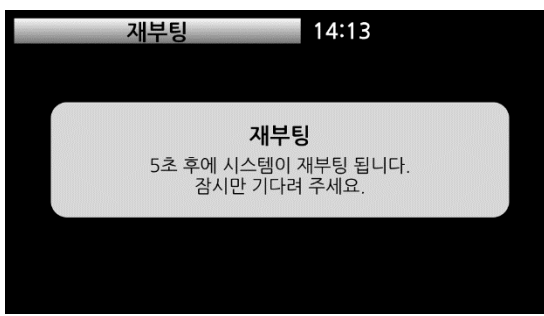

장비의 재부팅이 필요한 경우에 실행합니다. 재부팅은 메뉴 선택 후,5초후에 이뤄집니다.

### 8. 펌웨어 업데이트

Micro SD 메모리를 사용하여 펌웨어를 쉽게 업데이트 할 수 있습니다.

🛦 반드시 비 방폭 지역에서 펌웨어 업데이트를 하시기 바랍니다.

- ▲ 업데이트 중에는 절대 마이크로 SD 메모리를 제거하거나 전원을 끄지 마십시오.
- ▲ FAT (또는 FAT16, FAT32)로 포맷 된 마이크로 SD 메모리를 사용해야합니다.

NTFS (exFAT) 형식의 제품은 사용할 수 없습니다.

Micro SD 메모리의 포맷을 모르는 경우 FAT32로 포맷하십시오.

제품을 비 방폭 지역으로 이동하기 전에 배전함의 전원 차단기를 끄고, 제품에서 전원 선과 신호 선을 분리하십시오.

① 제품을 비 방폭 지역으로 이동한 후, 전면 나사를 풀고 커버를 엽니다.

② 펌웨어 파일이 저장된 Micro SD 메모리를 소켓에 장착 한 후 전원을 켭니다.

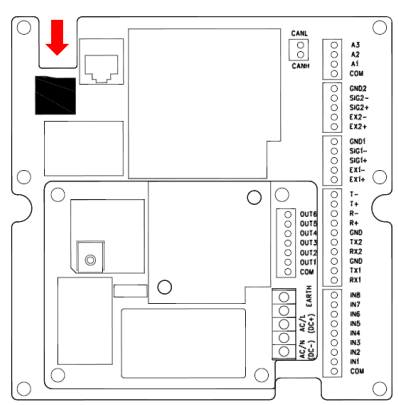

제공된 펌웨어의 파일 이름을 변경하지 마십시오.

③ 펌웨어 파일이 인식되면 인식된 펌웨어 버전이 화면에 표시됩니다.

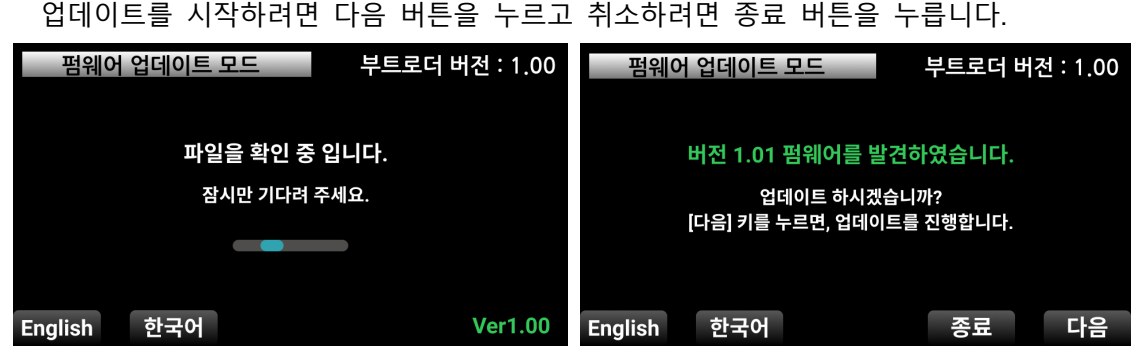

④ 펌웨어 업데이트 진행 상황을 표시합니다.

업데이트가 완료되면 자동으로 다시 시작됩니다.

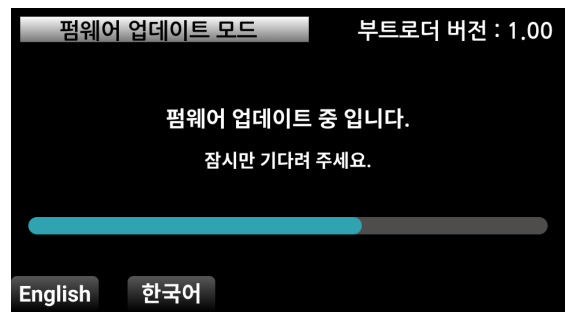

# 보증 규정 본 제품의 정상적인 사용상태에서 발생된 고장에 대해서는 납품일 및 구매일로부터 1년간 무상으로 수리하여 드리며, 본 보증서는 대한민국 내에서만 유효합니다. 또한, 다음 사유로 인한 고장은 보증수리대상에서 제외합니다. 1. 당사 또는 당사에서 인정하는 영업소 및 대리점 등의 승인 없이 제품을 임의로 개조 또는 수리함으로써 발생하는 고장의 경우 2. 사용자의 취급부주의로 인한 고장 3. 당사 또는 당사에서 인정하는 영업소 및 대리점 이외의 업체 및 개인으로부터 제품을 공급받아 사용한 경우 4. 사용상 주의사항을 지키지 않음으로써 발생되는 고장 또는 손상 5. 화재 수해 등 천재지변에 의한 고장 또는 손상 6. 보증서의 제시가 없는 경우 제품명 모델명 일련번호 보증 기간 납품일 또는 구매일로부터 1년 고객 주소

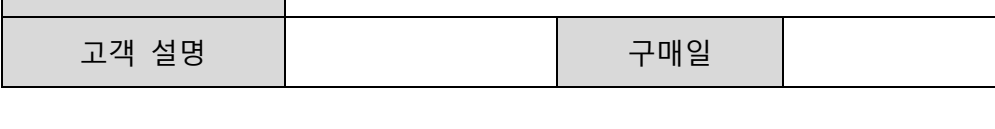

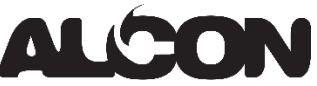

(10594) 경기도 고양시 덕양구 통일로 140, 삼송테크노밸리 B동 B239호 알콘㈜ Tel. 02-6951-1395 Fax. 02-6951-1396

http://www.alcon-int.com

info@alcon-int.com

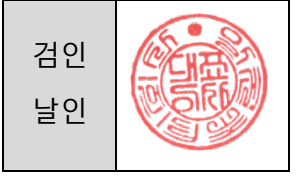

[NOTE]